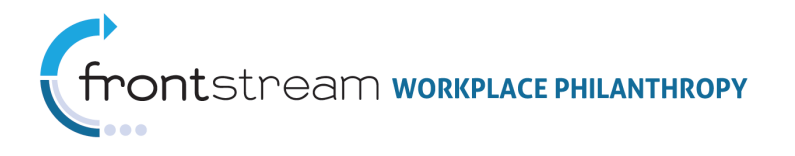

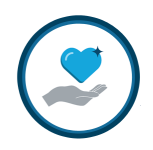

# MATCHING GRANTS CAPTURE SYSTEM

Document Version 3.0 March 28, 2013

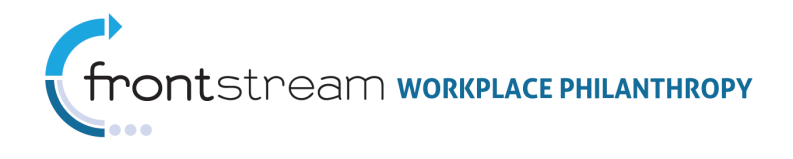

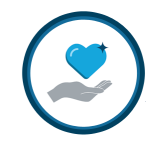

# Table of Contents

| Intr | roduction                                                       | 4    |
|------|-----------------------------------------------------------------|------|
| Key  | <sup>7</sup> Terms                                              | 5    |
| Thi  | ngs to Think about before you Configure                         | 6    |
| Ma   | tching Grant Program Configuration                              | 7    |
| А    | . Create a Bucket                                               | 8    |
| В    | . Create Cross-Program Ceilings (Optional)                      | 9    |
| С    | . Create Custom Payment Types (Direct Match Only/Optional)      | . 11 |
| D    | . Configure Match Program                                       | . 13 |
|      | Create a Match Program Profile                                  | . 14 |
|      | Configure the Program Content                                   | . 15 |
|      | Activate Payment Types (Direct Match only)                      | . 16 |
|      | Configure the Program Rules                                     | . 17 |
|      | Associate Designation Panel (Direct Match Only)                 | . 21 |
|      | Configure Rejection Reasons (Optional)                          | . 23 |
|      | Add Program Level Custom Questions (Direct Match Only/Optional) | . 24 |
|      | Associate Users (Optional)                                      | . 26 |
|      | Activate Match Program                                          | . 26 |
| Ε    | . Create Matching Grant Option Set                              | . 27 |
| MS   | CS Activation                                                   | 31   |
| А    | . Direct Match Standalone                                       | . 31 |
|      | Create a MGCS Website                                           | . 31 |
|      | Associate the Matching Grant Option Set with the Website        | . 33 |
|      | Configure the Website Content                                   | . 34 |
|      | Set the Donor Registration Options (Optional)                   | . 35 |
|      | Activate the Website                                            | . 36 |
| В    | . Direct Match Integrated with SPE                              | . 37 |
|      | Configure a MGCS Website                                        | . 38 |
|      | Activate the MGCS to OPCS SSO Link                              | . 38 |
|      | Activate the OPCS to MGCS SSO Link                              | . 39 |
| С    | . Direct Match Integrated with IPE                              | . 41 |
|      | Configure the IPE Campaign                                      | . 42 |
|      | Associate the Matching Gifts Option Set with the Campaign       | . 42 |
|      | Configure the Direct Match Site Content                         | . 43 |
| D    | . Designation Match                                             | . 44 |
|      | Configure the IPE Campaign                                      | . 44 |
|      | Associate the Matching Gifts Option Set with the Campaign       | . 45 |

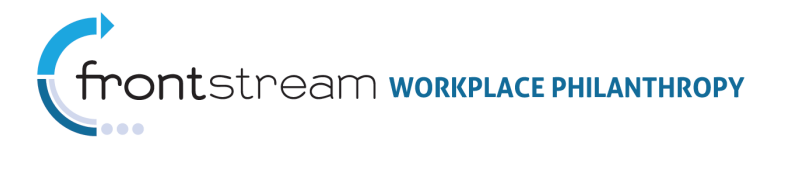

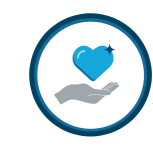

| Appendix A: Sample Matching Grant Program Configurations                 |                |
|--------------------------------------------------------------------------|----------------|
| Sample 1: Single Direct Match Program for All Employees                  |                |
| Program Description                                                      |                |
| MGCS Configuration                                                       |                |
| Sample 2: Different Match Caps for Retirees and Employees. Shared Match  | Funds with Set |
| Allocation Maximum for Retirees                                          |                |
| Program Description                                                      |                |
| MGCS Configuration                                                       |                |
| Sample 3: Company Matches Both Donations Direct to Charity and Campaigr  | ו Pledges.     |
| Variance in Match Rules within Campaign. Shared Donor Match Ceiling Acro | ss Programs 49 |
| Program Description                                                      |                |
| MGCS Configuration                                                       |                |
| Appendix B: Knowing Which MGCS Setup is Right                            |                |
| Appendix C: Direct Match Donor Experience Screenshots                    |                |
| Standalone Welcome / Home Page                                           | 52             |
| SPE Integrated Welcome / Home Page                                       | 52             |
| IPE Integrated Welcome / Home Page                                       | 53             |
| Program Guidelines Review                                                | 53             |
| Agency Search / Selection                                                | 54             |
| Agency Selection Confirmation                                            | 54             |
| Transaction Details                                                      | 55             |
| Transaction Details with Custom Payment Type Selected                    | 55             |
| Registration / Donor Details                                             | 56             |
| Registration / Donor Details with Custom Program Level Question          | 56             |
| Transaction Review                                                       | 57             |
| Thank You / Claim Form Link                                              | 57             |
| Match Request Tracker                                                    | 58             |
| Appendix D: Designation Match Donor Experience Screenshots               |                |
| Welcome / Home Page                                                      | 59             |
| Pledge / Designation Level Details                                       | 59             |
| Transaction Review                                                       | 60             |

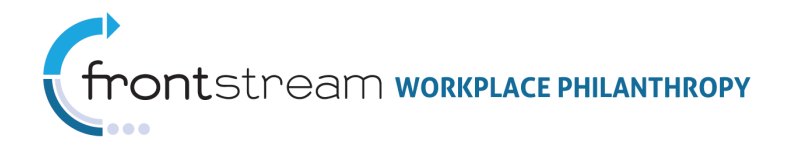

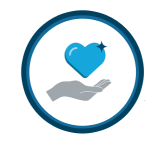

# Introduction

Companies offer a variety of programs whereby employee donations of time and money can be "matched" by the company. The Campaign Management (CM) platform offers a highly flexible and configurable Matching Grants Capture System (MGCS) designed to support these programs.

There are two types of matching grant capture options offered within CM:

- **Direct Match:** Allows a donor to "request a match" for a donation made to an agency outside of the online pledge system. When Direct Match is used, the recipient agency must verify the gift prior to approval and distribution of the matching grant. Direct Match may be activated as a standalone website or may be integrated with a campaign level website.
- **Designation Match:** Allows a donor to "request a match" as part of the online pledge process. When Designation Match is used, the donor's fulfillment of the pledge is used as verification of the gift and triggers the distribution of the matching grant. Designation Match can only be activated within an Impact Pledge Experience (IPE) campaign.

While it is not part of the MGCS, and therefore not a focus of this document, it is worth noting a third feature available within the standard CM system:

• **Corporate Match:** Allows the company to alert the donor via the online pledge system that the company will match donations made by participants in the company's employee giving campaign. Unlike Direct Match and Designation Match, no match transaction record is created/captured in the system. Rather it is for informational purposes only and requires offline processing of the associated matching grant.

This document provides step-by-step instructions and other information to guide configuration of the various MGCS options. Refer to the support site documentation on **Corporate Match** for details on activating this functionality.

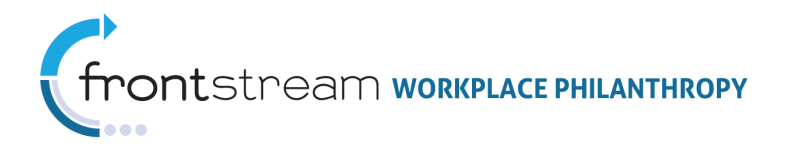

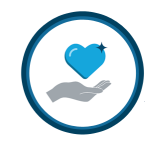

# Key Terms

Below are some key terms you will need to be familiar with when configuring MGCS:

- Match Program Parameters, rules, and grant requests associated with a specific matching grant program. Multiple match programs can be activated simultaneously within a company.
- **Bucket** Total matching grant funds available for distribution. Multiple matching programs may be associated to the same bucket of funds.
- **Ceiling** Maximum matching grant funds that will be allocated. Ceilings can be set as "General" (max for all match requests) or "Donor" (max for all requests made by an individual donor). Ceilings can be established for a single Match Program, or applied across multiple programs and/or buckets.
- Match Rules Guidelines set within a Match Program determine the transactions that meet the basic matching program guidelines. Match rules establish the following: minimum transaction amount, maximum match amount, match rate, associated payment types, and eligible agencies.
- **Claim Form** A form sent to the recipient agency that is used in conjunction with Direct Match programs to verify the donation. The claim from is generated by the system with pre-populated matching grant request information entered by the donor into MGCS.
- Auto-Match A Designation Match setting that when activated automatically creates a matching grant transaction "behind-the-scenes." When auto-match is activated the donor will still be able to view and edit the details of the donation transaction, however, the donor will not have the ability to view or modify the details of the match transaction.
- Matching Grant Option Set A bundle of matching grant programs and ceilings. Matching grant option set also determines if the claim form or auto-match features will be active.

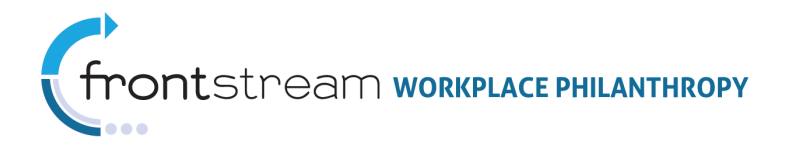

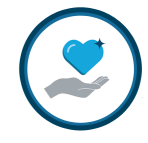

# Things to Think about before you Configure

Prior to configuring a company's matching grant program(s) it is important to note the following:

- MGCS is an "App Featured" component located at the Companies Level. Access will need to be granted to your administrator account prior to beginning the program configuration. If you are unable to see the Matching Grants option in the company level tree, you should contact the FrontStream Support Center to have that turned on before continuing.
- MGCS is designed to be highly configurable and capable of supporting a wide range of company matching grant programs. As such it is important that you think through how each company's program would best be configured in MGCS prior to beginning the configuration. Preparing this mapping of buckets, ceiling, match rules and other details in advance will ensure that the matching grants are being calculated correctly. Refer to Appendix A: Sample Matching Grant Program Configurations as a guide for completing this mapping.
- In addition to knowing which buckets, ceilings, rules, etc. are needed you will need to decide which MGCS option to use. There are four different options available: Direct Match Standalone, Direct Match Integrated with SPE, Direct Match Integrated with IPE, and Designation Match. In some cases multiple options will be used within the same company. For example: A company may match donations made directly to the charity as well as pledges made during the annual employee workplace campaign. If this company desired to have a single log-in for employees to access both online programs both Direct Match Integrated with IPE and Designation Match will be activated. Refer to Appendix B: Knowing Which MGCS Setup is Right as a guide for deciding which option(s) are needed to support a particular company's program.

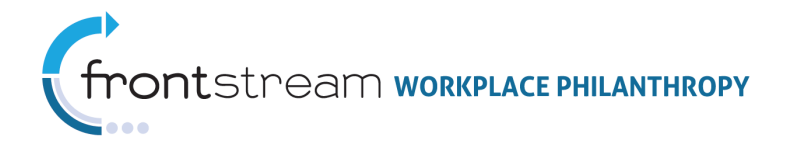

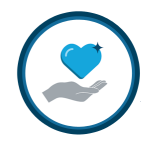

# Matching Grant Program Configuration

The basic steps for configuring Matching Grants are as followed:

- Create a Bucket
- Create Cross-Program Ceilings (optional)
- Create Custom Payment Types (Direct Match only/optional)
- Configure Match Program
- Create Matching Grants Option Set

**Note**: During the Matching Grants setup process, please contact Justin Fusco (justin.fusco@frontstream.com) to configure exports.

Each of these steps is completed in the **Matching Grants** section of the Company level. If Matching Grants has been activated for your organization, you can follow the steps below to access **Matching Grants**.

- Select Companies from the left navigation tree to access the Company List page.
- 2. Click next to the Company Name for the company you wish to work with to access that Company's profile page.
- 3. Click 🐸 on the top navigation bar to sync the navigation tree to the selected company.

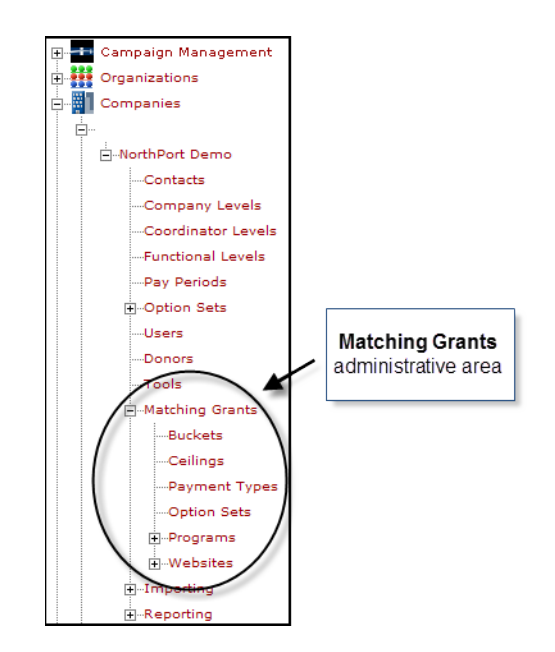

Once you have accessed this area, you can follow the step-by-step instructions provided in the sections below for completing each of the above set-up steps.

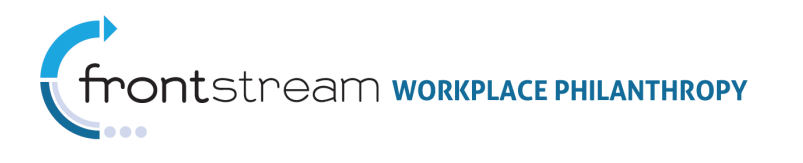

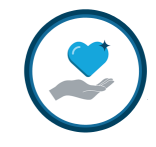

### A. Create a Bucket

Buckets define the total matching grant funds available for distribution. <u>At least one</u> <u>bucket must be created for each company</u> – even if the company has not identified a total matching grants funding amount. Once created, a bucket can be associated to one or more Match Programs (refer to Configure Match Program for more details).

1. Click "Buckets" from the Matching Grants section of the navigation tree.

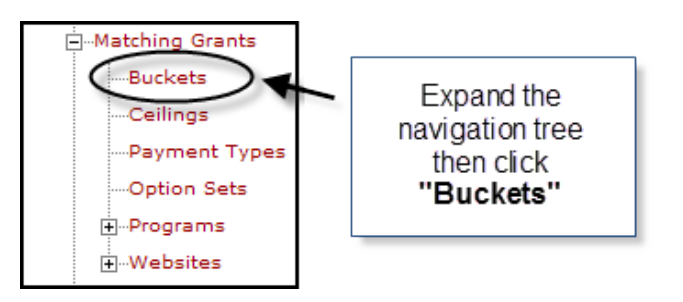

2. Click "Add a new bucket."

| Matching Grant Options ( No | orthPort Demo)               |      |
|-----------------------------|------------------------------|------|
| 😫 🥘 📝 Buckets 📝 Cei         | inge 📝 Davment Types         | 📝 Oj |
| Add a new bucket            | Click to add a<br>new bucket |      |
| Name                        | Total                        |      |
| Northport Matching Program  | \$1,000,000.00 📝 🦖           |      |
| Volunteer Match Program     | \$5,000,000.00 📝 🦖           |      |
| 25 Size                     | Filter                       |      |

3. Enter the required and desired optional information to define the bucket. **Note:** Required fields are indicated by an asterisk (\*).

|     |              | Bucket Fields                                                                                                    |
|-----|--------------|----------------------------------------------------------------------------------------------------|
| Req | Field        | Description                                                                                                    |
| *   | Bucket Name  | This is the name that will be used to identify the bucket throughout the system.                                                                                                    |
| *   | Bucket Total | <ul> <li>This is the maximum available matching funds for the bucket <ul> <li>enter the dollar value into the text box. Do not include any commas or current symbols.</li> </ul> </li> <li>Note: Since this is a required field, a value must be antered. If the compare does not have a defined match.</li> </ul> |
|     |              | funds bucket, enter "9999999999" (as many 9s as the system will allow).                                                                                                    |

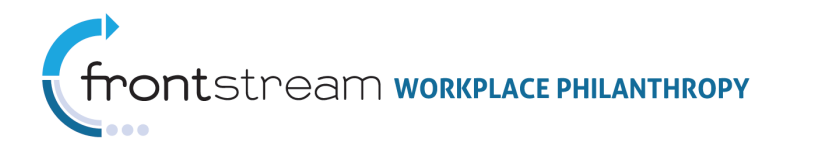

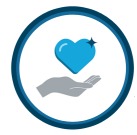

|     | Bucket Fields     |                                                               |  |  |  |  |
|-----|-------------------|---------------------------------------------------------------|--|--|--|--|
| Req | Field             | Description                                                   |  |  |  |  |
|     | Bucket Adjustment | Allows you to adjust the total dollars available for users of |  |  |  |  |
|     |                   | the online system by either a positive or negative number.    |  |  |  |  |

4. Click "Save / Update" at the bottom of the page to save your settings.

| Buckets                                                    | Ceilings                              | SAMPLE COMPLETED BUCKET |
|------------------------------------------------------------|---------------------------------------|-------------------------|
| Bucket Name<br>Bucket Total (\$)<br>Bucket Adjustment (\$) | Disaster Recovery M<br>2000000 *      | atch Fund *             |
| Save / Update                                              | Click <b>"Save / L</b><br>save your s | Jpdate" to<br>ettings   |

5. Repeat steps 2 – 4 to create additional buckets if applicable.

### B. Create Cross-Program Ceilings (Optional)

Ceilings define the maximum matching grant funds that will be allocated. Ceilings can be set as "**General**" (max for all match requests) or Donor (max for all requests made by an individual donor). Ceilings can be established for a single Match Program as part of the Match Program configuration (refer to <u>Configure Match Program</u> for more details). If the company has multiple programs across which a ceiling is to be applied, Company level ceilings can be created and applied across multiple programs as part of the Match Option Set (refer to <u>Create Matching Grant Option Set</u> for more details).

The creation of company level ceilings is an optional feature allowing for the configuration of complex Matching Programs. <u>Skip this step if cross-program ceilings are not</u> <u>needed for a particular company.</u>

1. Click "Ceilings" from the Matching Grants section of the navigation tree.

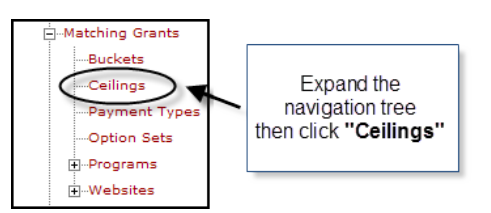

2. Click "Add a new ceiling."

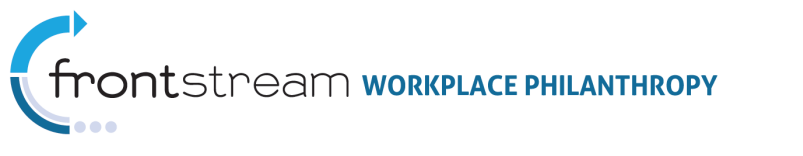

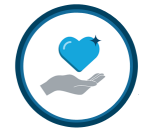

|                   |          |        | <b>2 n</b>   |          |         |
|-------------------|----------|--------|--------------|----------|---------|
| S Suckets         | ell Cell | ings   | Payme        | nt Types | <u></u> |
| Add a new ceiling |          | Click  | to add a     |          |         |
| General Ceilings  | -        | new    | ceiling      |          |         |
| Name              |          | _      | cening       |          |         |
| Northport Match   |          | \$9,99 | 99,999,999.0 | 00 🛃 🦉   |         |
| 25 Size           |          | Filter |              |          |         |
| Donor Ceilings    |          |        |              |          |         |
| Name              |          |        | Ceiling      |          |         |
| Dellars for Deser |          |        | \$1,000.00   | o 🗹 🦉    |         |
| Dollars-for-Doels |          |        |              | - Pa.    |         |
| Donor Match       |          |        | \$5,000.00   |          |         |

3. Enter the required and desired optional information to define the ceiling. **Note:** Required fields are indicated by an asterisk (\*).

|     |                       | Ceiling Fields                                                                                                    |
|-----|-----------------------|----------------------------------------------------------------------------------------------------|
| Req | Field                 | Description                                                                                                    |
| *   | Ceiling Type          | Establishes whether the ceiling will be applied to matching grant transactions from all donors or only for each specific donor – <i>select 'General' or 'Donor' from the drop-down list.</i>                     |
| *   | Ceiling Name          | This is the name that will be used to identify the ceiling throughout the system.                                                                                                    |
| *   | Ceiling Total         | This is the maximum matching funds that will be allocated across matching programs associated with this ceiling – <i>enter the dollar value into the text box. Do not include any commas or current symbols.</i> |
|     | Ceiling<br>Adjustment | Allows you to adjust the total dollars available for users of the online system by either a positive or negative number.                                                                                         |

4. Click "Save/Update" at the bottom of the page to save your settings.

| :: Matching Grant Optio | ns ( NorthPort Demo)                                  |
|-------------------------|-------------------------------------------------------|
| 😫 🧐 🧭 Buckets           | Ceilings SAMPLE COMPLETED CEILING                     |
| Ceiling Type            | Donor 💌 *                                             |
| Ceiling Name            | Retiree *                                             |
| Ceiling Total (\$)      | 2500 *                                                |
| Ceiling Adjustment (\$) |                                                       |
| Save / Update           | Click <b>"Save / Update"</b> to<br>save your settings |

5. Repeat steps 2 – 4 to create additional ceilings if applicable.

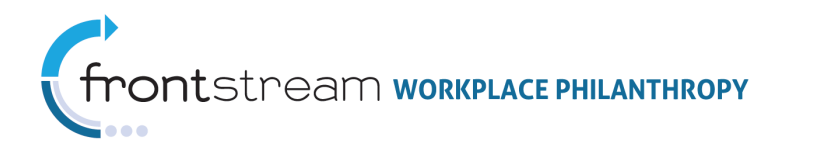

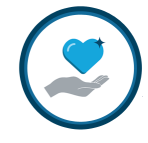

# C. Create Custom Payment Types (Direct Match Only/Optional)

Custom Payment Types is an optional feature that can be configured for use with Direct Match Programs (this feature does not work with Designation Match) allowing for flexibility in configuring Matching Programs. Skip this step if custom payment types are not needed for a particular company.

**Note:** With custom payment types you also have the ability to create custom questions at the payment type level. These questions will appear on the *Match Grant Details* page of the match request process when a particular custom payment type is selected. Donor responses to custom payment type questions appear on the *Matching Grant Review* screen as well as the *Matching Grant Export*.

1. Click "**Payment Types**" from the **Matching Grants** section of the navigation tree.

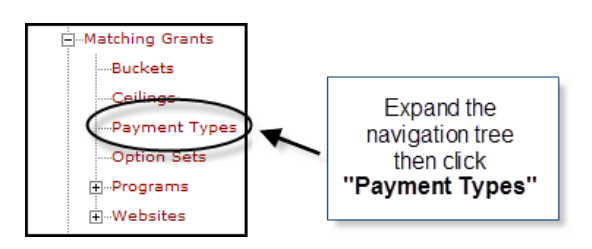

2. Click "Add a new payment type."

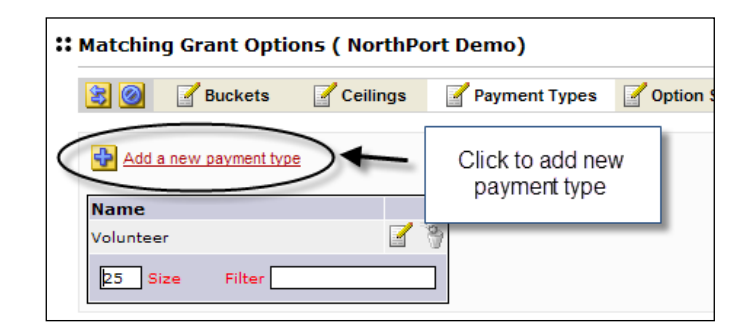

3. Enter the required and desired optional information to define the payment type. **Note:** Required fields are indicated by an asterisk (\*).

|     |              | Custom Payment Type Fields                                      |
|-----|--------------|-----------------------------------------------------------------|
| Req | Field        | Description                                                     |
| *   | Type Label   | This is the name that will be used to identify the payment type |
|     |              | throughout the system.                                          |
|     | Amount Label | This is the donation amount label that will be displayed on the |
|     |              | donor site when the associated payment type is selected.        |
|     |              |                                                                 |
|     |              | Note: The default label is "Amount Paid."                       |
|     | Date Label   | This is the donation date label that will be displayed on the   |

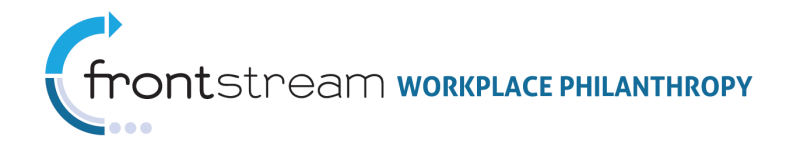

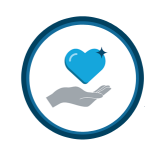

|       |                 | Custom Payment Type Fields                                               |
|-------|-----------------|--------------------------------------------------------------------------|
| Req   | Field           | Description                                                              |
|       |                 | donor site when the associated payment type is selected.                 |
|       |                 |                                                                          |
|       |                 | Note: The default label is "Payment Date."                               |
|       | Match Amount    | This is the match request amount label that will be displayed on         |
|       | Label           | the donor site when the associated payment type is selected.             |
|       |                 | Note: The default label is "Match Amount."                               |
| Paymo | ent Type Questi | ons                                                                      |
| *     | Label           | This is the field label that will be visible to the donor on the         |
|       |                 | match request details page.                                              |
| *     | Field Type      | Denotes the field value. The available field types are Text              |
|       |                 | (which allows the donor to enter freeform text) and List (which          |
|       |                 | prompts the donor to select an option from a drop down list) –           |
|       |                 | select' Text' or 'List' from the dropdown list.                          |
|       |                 |                                                                          |
|       |                 | Note: The default is 'Text.'                                             |
|       | Default Value   | If 'Text' is selected as the "Field Type," this denotes the              |
|       |                 | default value that will appear to the donor on the pledge details        |
|       |                 | page.                                                                    |
|       |                 | If 'list' is calacted as the "Field Type "this denotes the dram          |
|       |                 | If List is selected as the <i>Field Type</i> , this denotes the dop      |
|       |                 | down choices that will appear to the donor on the pledge details         |
|       | Validation      | page – enter each choice on a separate line in the box provided.         |
|       | Valluation      | on the data entered by the dener select (Nene ' (Numeric ' or            |
|       |                 | Date' from the drondown list                                             |
|       |                 |                                                                          |
|       |                 | <b>Note:</b> The default is 'None.'                                      |
| *     | Active          | Denotes if this field is currently active – <i>check the box to</i>      |
|       |                 | ,<br>activate.                                                           |
|       |                 |                                                                          |
|       |                 | <b>Note:</b> The default is 'Inactive' (unchecked).                      |
|       | Required        | Denotes if this field will be required – <i>check the box to require</i> |
|       |                 | that the donor compete this field prior to completing the                |
|       |                 | pledge.                                                                  |
|       |                 |                                                                          |
|       |                 | Note: The default is 'Optional.'                                         |

4. Click **"Save/Update"** at the bottom of the page to save your settings.

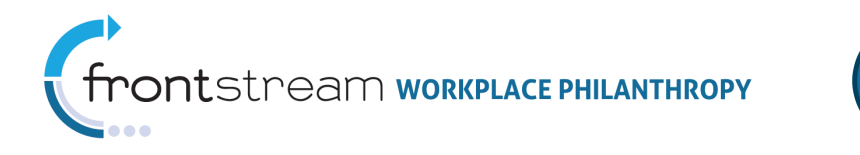

| 8     | 0           | Buckets                   | Ceilings                          | 📝 Payme           | ent Types                      | SAMPLE CO<br>CUSTOM PAY                                                                             | MPLE | ETED<br>T TYPE            |         |         |          |
|-------|-------------|---------------------------|-----------------------------------|-------------------|--------------------------------|----------------------------------------------------------------------------------------------------|------|---------------------------|---------|---------|----------|
| Paym  | nent Typ    | e Label                   | Volunteer                         | *                 |                                |                                                                                                    |      |                           | _       |         |          |
| Paym  | nent Am     | ount Label                | Number Hours                      | Volunte           |                                |                                                                                                    |      |                           |         |         |          |
| Paym  | nent Da     | te Label                  | Volunteer Sind                    | ce                |                                |                                                                                                    |      |                           |         |         |          |
| Match | n Amou      | nt Label                  | Grant Amount                      |                   |                                |                                                                                                    |      |                           |         |         |          |
| Paym  | nent Ty     | pe Questions              |                                   |                   |                                |                                                                                                    |      |                           |         |         |          |
|       | Field       |                           |                                   |                   | Field Tune                     | Default Value                                                                                       |      | Validatio                 |         | Actives | Dogwinod |
|       | 1           | Description               | of voluptoor v                    | work              | Field Type                     | Default Value                                                                                       | _    | Validatio                 | on<br>V | Active  | Required |
|       | 1           | Description<br>How did yo | of volunteer v<br>u learn about † | vork<br>the volur | Field Type<br>Text 💙<br>List 💙 | E Default Value Company Event Family Member / Friend Organization Communication Volunteer Website C |      | Validatio<br>None<br>None | on<br>V | Active  | Required |
|       | 1<br>2<br>3 | Description<br>How did yo | of volunteer v<br>u learn about † | vork<br>the volur | Field Type<br>Text V<br>List V | E Default Value Company Event Family Member / Friend Organization Communication Volunteer Website C |      | Validatio<br>None<br>None | on<br>* | Active  | Required |

5. Repeat steps 6 – 8 to create additional custom payment types if applicable.

#### D. Configure Match Program

The Match Program is the core of the Matching Grants system. In addition to allowing for configuration of the basic match program rules (minimum donation amount, maximum match grant amount, and match rate), once established the Match Program becomes the hub for matching grant request tracking and processing.

The basic steps for configuring a Match Program are as followed:

- Create a Match Program Profile
- Configure the Program Content
- Activate Payment Types (Direct Match only)
- Configure the Program Rules
- Associate Designation Panels (Direct Match only)
- Configure Rejection Reasons (optional)
- Add Program Level Custom Questions (Direct Match only/optional)
- Associate Users (optional)
- Activate Match Program

Below are step-by-step instructions for creating a Match Program. **Note:** Several of the steps are only applicable to Direct Match programs. Skip these steps when configuring a program for use with Designation Match.

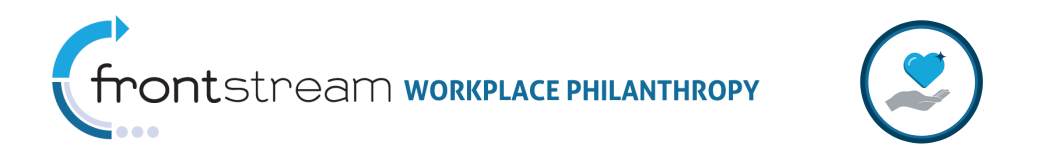

# Create a Match Program Profile

1. Click **Programs** from the **Matching Grants** section of the navigation tree.

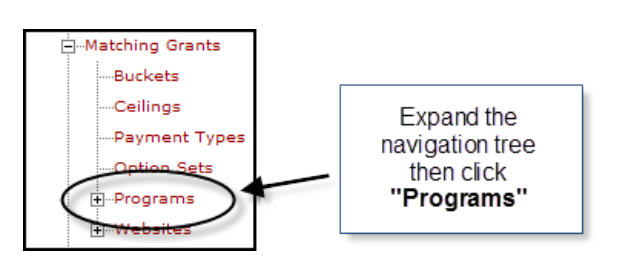

2. Click "Add a new Matching Grant Program."

| Add a new Matching Gr | ant Program  | -      | Cl         | ick to<br>hina | o add a new<br>grant program |
|-----------------------|--------------|--------|------------|----------------|------------------------------|
| Program Name          | Program Code | Active | mato       |                | grantprogram                 |
| Annual Campaign Match | ACM          | Yes    | i 🖣        | 3              |                              |
| Dollars-for-Doers     | DFD          | Yes    | <b>🖌</b> 🏮 | ۳              |                              |
| Matching Program      | NPG01        | Yes    | 🧭 🏮        | 3              |                              |
|                       |              |        | -          | _              |                              |

3. Enter the required and desired optional information to define the ceiling. **Note:** Required fields are indicated by an asterisk (\*).

|     | Matching Program Settings Fields |                                                              |  |  |  |
|-----|----------------------------------|--------------------------------------------------------------|--|--|--|
| Req | Field                            | Description                                                  |  |  |  |
| *   | Program Name                     | This is the name that will be used to identify the match     |  |  |  |
|     |                                  | program throughout the system.                               |  |  |  |
|     |                                  |                                                              |  |  |  |
|     |                                  | <b>Note:</b> If a company has multiple match programs, it is |  |  |  |
|     |                                  | important that the name be meaningful so the programs        |  |  |  |
|     |                                  | can be easily differentiated from one another.               |  |  |  |
| *   | Program Code                     | This is the code that will be used to identify the match     |  |  |  |
|     |                                  | program throughout the system.                               |  |  |  |
| *   | Bucket                           | Establishes which funding bucket this match program is       |  |  |  |
|     |                                  | associated with.                                             |  |  |  |
|     | Program Ceiling                  | This is the maximum matching funds available for this        |  |  |  |
|     |                                  | program – enter the dollar value into the text box. Do not   |  |  |  |
|     |                                  | include any commas or current symbols.                       |  |  |  |
|     |                                  |                                                              |  |  |  |
|     |                                  | <b>Note:</b> If there is no ceiling leave this field blank.  |  |  |  |
|     | Program                          | Allows you to adjust the total matching funds available for  |  |  |  |
|     | Ceiling                          | this program for users of the online system by either a      |  |  |  |

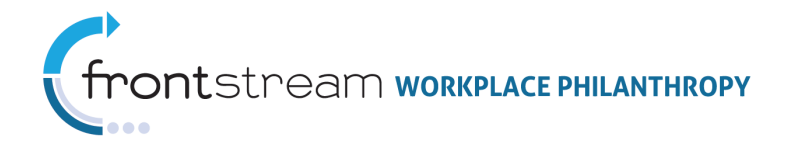

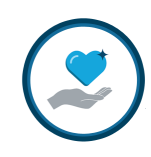

|     | Matching Program Settings Fields |                                                                                                    |  |  |  |  |
|-----|----------------------------------|----------------------------------------------------------------------------------------------------|--|--|--|--|
| Req | Field                            | Description                                                                                                    |  |  |  |  |
|     | Adjustment                       | positive or negative number.                                                                                                    |  |  |  |  |
|     |                                  | <b>Note:</b> Applying a negative adjustment allows the company to reserve a portion of the match funds for match requests submitted offline.                                                |  |  |  |  |
|     | Donor Ceiling                    | This is the maximum amount a single donor can receive in matching funds under this program – <i>enter the dollar value into the text box. Do not include any commas or current symbols.</i> |  |  |  |  |
|     |                                  | <b>Note:</b> If there is no ceiling leave this field blank.                                                                                                    |  |  |  |  |

4. Click "Save / Update" at the bottom of the page to save your settings.

| :: Add Matching Grant Pro | ogram                         |                                |                              |                   |   |
|---------------------------|-------------------------------|--------------------------------|------------------------------|-------------------|---|
| 😫 🥰 🧭 Program             | Content                       | SA<br>MATCHING                 | MPLE COMPLET<br>GRANT PROGRA | TED<br>AM PROFILE | 2 |
| Program Settings          |                               |                                |                              |                   | 8 |
| Program Name              | Matching Gra                  | ints Program                   |                              | *                 |   |
| Program Code              | NPMG                          | *                              |                              |                   |   |
| Bucket                    | 🖉 🗙 Northpo                   | ort Matching Progra            | m *                          |                   |   |
| Program Ceiling           | 2500000                       |                                |                              |                   |   |
| Program Ceiling Adjustmen | t                             |                                |                              |                   |   |
| Donor Ceiling             | 5000                          |                                |                              |                   |   |
| Save / Update             | Click <b>"Save</b><br>save yo | e / Update'' to<br>ur settings |                              |                   |   |

### Configure the Program Content

1. Click Econtent from the top navigation bar.

| ** Matching Grant Program (Matching Program) |                                          |        |   |
|----------------------------------------------|------------------------------------------|--------|---|
| Rule Content                                 | Click to access the program content area | nent ( | * |

2. Select the desired content area from the drop down list at the top of the page:

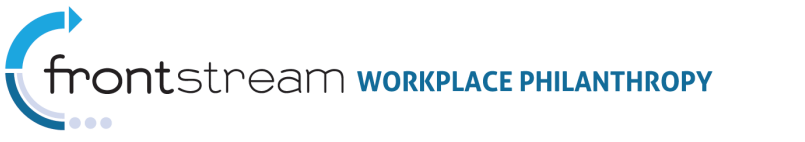

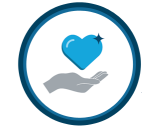

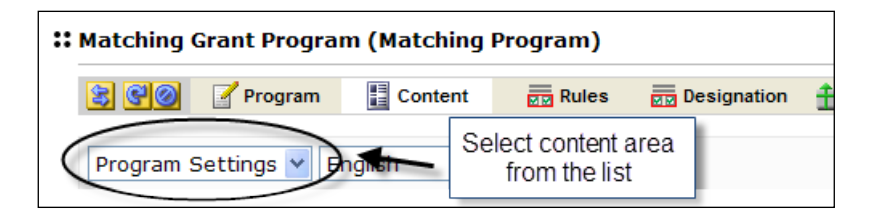

- **Program Settings**: Controls the content that appears on the donor site to describe the Match Program.
- *Claim Form* (Direct Match only/optional feature): Customizes the matching gifts claim/verification form to include company specific content and image.
- **Payment Type** (Direct Match Integrated with IPE only): Controls the text that appears to the donor at the top of the match request details page. Note: If configuring a Direct Match Standalone site or one integrated with SPE, this text is configured as part of the Matching Grant Website content **Payment Instructions** page (refer to <u>Direct Match Standalone</u> for more details).
- 3. Enter the desired content.
- 4. Click **"Save/Update"** at the bottom of the page to save your settings.
- 5. Repeat steps 2 4 until all applicable content areas are configured.

#### Activate Payment Types (Direct Match only)

**Note:** The Matching Program Payment tab is used to configure the payment types for Direct Match programs only. For Designation Match programs the available payment types are configured as part of the **Option Package** associated to the campaign (or donor group if different from the campaign).

1. Click  $\stackrel{\text{def}}{=} Payment$  from the top navigation bar.

| :: Matching Grant Program | n (Matching Program)                         |             |         |        |           |
|---------------------------|----------------------------------------------|-------------|---------|--------|-----------|
| 😰 🔮 🦉 🏅 Program           | Click to access the<br>program payment types | Designation | Payment | Grants | Rejection |

2. Indicate which of the standard payment types should be available to donors under this matching program. **Note:** By default all standard payment types are active. Uncheck the box(es) next to the payment type names to deactivate.

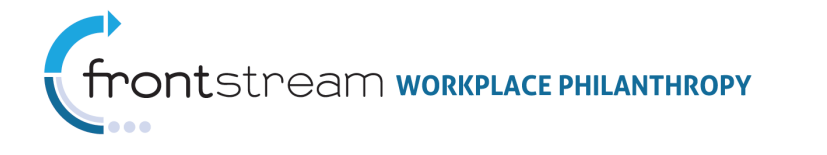

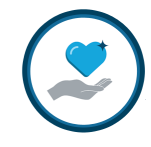

- 3. Indicate which of the custom payment types should be available to donors under this matching program. **Note:** By default all custom payment types are inactive. Follow the steps below to activate:
  - a. In the 'Available Payment Types' box highlight the payment type(s) you wish to allow
  - b.Click ≥ to add them from the 'Selected Payment Types' list
- 4. Click "Save/Update" at the bottom of the page to save your settings.

| :: Match | ing Grant Progra  | n (Matching | Program)     |                 |           |          |            |
|----------|-------------------|-------------|--------------|-----------------|-----------|----------|------------|
| 8        | 🙆 📝 Program       | Content     | Rules        | Designation     | 🚹 Payment | 📫 Grants | <b>×</b> F |
| Active   | Payment Types     |             | SAMPLE C     | OMPLETED P      | ΑΥΜΕΝΤ ΤΥ | PES      |            |
|          | Payroll Deduction | n 🚽         |              |                 |           |          |            |
|          | Credit Card       |             |              |                 |           |          |            |
|          | Cash              |             |              |                 |           |          |            |
|          | Check             |             |              |                 |           |          |            |
|          | E SLOCK           |             |              |                 |           |          |            |
| Custo    | m Payment Types   |             |              |                 |           |          |            |
|          |                   |             |              |                 |           |          |            |
|          | Available Paym    | ent Types   | Selecter     | d Payment Types |           |          |            |
|          | Volunteer         |             |              |                 |           |          |            |
|          |                   |             |              |                 |           |          |            |
|          |                   | l           |              |                 |           |          |            |
|          |                   |             |              |                 |           |          |            |
|          |                   |             |              |                 |           |          |            |
|          |                   |             |              |                 |           |          |            |
|          |                   | Click "Say  | /e/Undate"   | 1               |           |          |            |
|          | ve / Update       | to save y   | our settings |                 |           |          |            |

### Configure the Program Rules

1. Click a **Rules** from the top navigation bar.

| :: Matching (        | Grant Progra | m (Matching | j Program) |                                      |      |           |
|----------------------|--------------|-------------|------------|--------------------------------------|------|-----------|
| <b>B</b><br><b>B</b> | Program      | Content     | Rules Desi | Click to configure the program rules | ants | Rejection |

2. Click "Add a new rule."

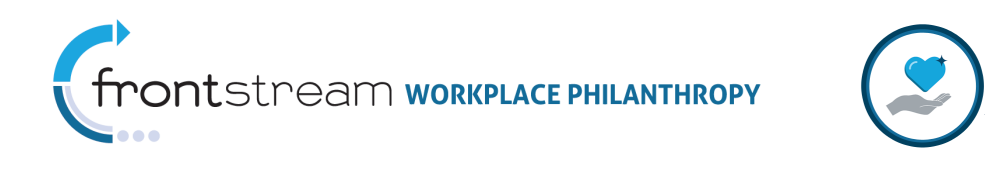

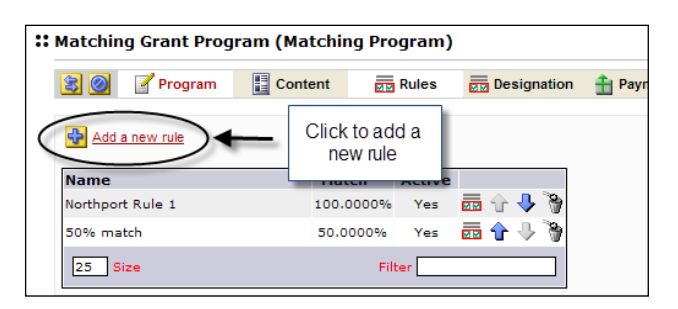

3. Enter the required and desired optional information to define the ceiling. **Note:** Required fields are indicated by an asterisk (\*).

|     |               | Matching Rule Fields                                             |
|-----|---------------|------------------------------------------------------------------|
| Req | Field         | Description                                                      |
| *   | Rule Name     | This is the name that will be used to identify the match rule    |
|     |               | throughout the system.                                           |
| *   | Match Rate    | Establishes the rate at which donations will be matched.         |
|     |               | The rate can be either a percentage of the donation or a flat    |
|     |               | amount per transaction – <i>enter the rate amount into the</i>   |
|     |               | text box, then select either 'Dollars' or 'Percentage' from      |
|     |               | the drop down list to indicate the rate type.                    |
|     |               |                                                                  |
|     |               | <b>Note:</b> The default rate type is 'Dollars.'                 |
|     | Minimum       | Indicates the minimum donation amount that must be met           |
|     | Designation   | in order for the gift to be matched.                             |
|     |               |                                                                  |
|     |               | <b>Note:</b> Leave blank if there is no minimum amount           |
|     |               | required.                                                        |
|     | Minimum       | Indicates the minimum matching grant amount that will be         |
|     | Match         | disbursed.                                                       |
|     |               |                                                                  |
|     |               | <b>Note:</b> Leave blank if there is no minimum grant amount.    |
|     | Maximum       | Indicates the maximum grant amount that can be requested         |
|     | Match         | per donation.                                                    |
|     |               |                                                                  |
| *   | A             | <b>Note:</b> Leave blank if there is no maximum amount.          |
| *   | Active        | Indicates if this match rule is active or inactive.              |
|     |               |                                                                  |
|     |               | <b>Note:</b> By default the rule is inactive. At least one match |
|     |               | rule must be active in order for the match program to work.      |
|     |               | Check the box to activate the match rule.                        |
|     | Payment Types | Indicates which standard payment type(s) this rule applies       |
|     |               | to – check the box(es) next to the appropriate payment           |
|     |               | type(s) to include them.                                         |
|     |               | Note: Decision all a constants of the the                        |
|     |               | Note: By default all payment types are 'inactive'                |

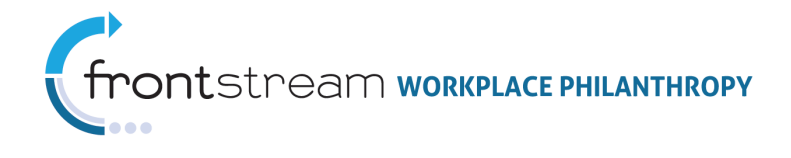

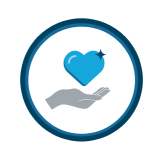

| Matching Rule Fields |                         |                                                                                                    |  |  |  |
|----------------------|-------------------------|----------------------------------------------------------------------------------------------------|--|--|--|
| Req                  | Field                   | Description                                                                                                    |  |  |  |
|                      |                         | (unchecked).                                                                                                    |  |  |  |
|                      | Custom<br>Payment Types | Indicates which of the available custom payment type(s) this rule applies to – <i>check the box(es) next to the appropriate payment type(s) to include them.</i>                                                                                                    |  |  |  |
|                      |                         | <b>Note:</b> Custom payment types are applicable to Direct<br>Match only. Only those custom payment types activated on<br>the Match Program <b>Payment</b> tab will be available for<br>selection. By default all payment types are 'inactive'<br>(unchecked).                                                                                                    |  |  |  |
|                      | Agencies                | <ul> <li>Denotes which agency(ies) the match rule should be applied to - follow the steps below to configure these:</li> <li>Use the search area to locate the desired agency</li> <li>Click to highlight the desired agency(ies) in the Search Results box</li> <li>Click I next to the highlighted agency(ies) to add it to the Selected Agencies box</li> <li>Note: If no agency is selected the Match Rule will be applied to all agencies.</li> </ul>                                        |  |  |  |
|                      | Excluded<br>Agencies    | <ul> <li>Denotes which agency(ies) are ineligible for match under this rule - follow the steps below to configure these:</li> <li>Use the search area to locate the desired agency</li> <li>Click to highlight the desired agency(ies) in the Search Results box</li> <li>Click is next to the highlighted agency(ies) to add it to the Selected Agencies box</li> <li>Note: If no agency is selected, no agencies will be excluded and the Match Rule will be applied to all agencies</li> </ul> |  |  |  |

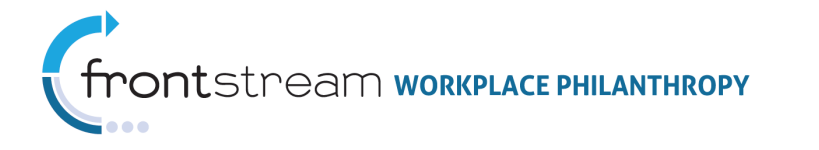

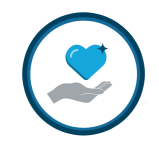

| 8                | 10         | 📝 Program         | Content        | Rules        | Designa | tion 🔒 Payment | 📫 Grants | Rejection Reasons | Question |
|------------------|------------|-------------------|----------------|--------------|---------|----------------|----------|-------------------|----------|
| tule≀            |            |                   |                |              |         | SAMPLE         | COMPLE   | TED RULE          |          |
|                  | Rule       | Name              | Northport Rule | 1            | _       | *              |          |                   |          |
|                  | Mato       | h Rate            | 100.00         | Percentage 🗸 | *       |                |          |                   |          |
|                  | Minir      | num Designation   | \$ 10.00       | 1            |         |                |          |                   |          |
|                  | Minir      | num Match         | s              | 1            |         |                |          |                   |          |
|                  | Махі       | mum Match         | \$ 10000.00    | 1            |         |                |          |                   |          |
|                  | Activ      | e                 | <b>V</b>       | ,            |         |                |          |                   |          |
| <sup>o</sup> aym | nent T     | ypes              |                |              |         |                |          |                   |          |
|                  |            |                   | Charle         |              |         |                |          |                   |          |
|                  |            | redit Card        | Direct Bill    |              |         |                |          |                   |          |
|                  |            | ebit Card         | Stock          |              |         |                |          |                   |          |
|                  |            | lectronic Check   | PayPal         |              |         |                |          |                   |          |
|                  | <b>v</b> c | ash               |                |              |         |                |          |                   |          |
| Agen             | cies       |                   |                |              |         |                |          |                   |          |
|                  | Sea        | rch Agencies      | •              | •            |         |                |          |                   |          |
|                  |            |                   |                | -            |         |                |          |                   |          |
|                  |            | By Identification |                |              |         |                |          |                   |          |
|                  |            | By Location       |                |              |         |                |          |                   |          |
|                  | se         | arch              |                |              |         |                |          |                   |          |
|                  |            | 5                 | earch Results  |              |         | Selected A     | aencies  |                   |          |
|                  |            |                   |                |              | Specia  | Charities      | -        |                   |          |
|                  |            |                   |                |              |         |                |          |                   |          |
|                  |            |                   |                |              |         |                |          |                   |          |
|                  |            |                   |                |              |         |                |          |                   |          |
|                  |            |                   |                |              |         |                |          |                   |          |
|                  |            |                   |                |              |         |                |          | Display Detail    |          |
| Exclu            | ided A     | gencies           |                |              |         |                |          |                   |          |
|                  | Sea        | rch Agencies      | ~              | ·            |         |                |          |                   |          |
|                  |            | By Identification |                |              |         |                |          |                   |          |
|                  |            | By Location       |                |              |         |                |          |                   |          |
|                  | Se         | arch              |                |              |         |                |          |                   |          |
|                  |            |                   | earch Results  |              |         | Selected 4     | nencies  |                   |          |
|                  |            |                   |                |              |         | Juicture /     | generes  |                   |          |
|                  |            |                   |                |              |         |                |          |                   |          |
|                  |            |                   |                |              |         |                |          |                   |          |
|                  |            |                   |                |              |         |                |          |                   |          |
|                  |            |                   |                |              |         |                |          |                   |          |
|                  |            |                   |                |              |         |                |          |                   |          |
|                  |            |                   |                |              |         |                |          | Display Detail    |          |

- 4. Click **"Save/Update"** at the bottom of the page to save your settings.
- 5. Repeat steps 2 4 to create additional rules if applicable.
- 6. If multiple rules have been configured use the end of the rule names to set the order/priority the rules should be applied to a particular match request.

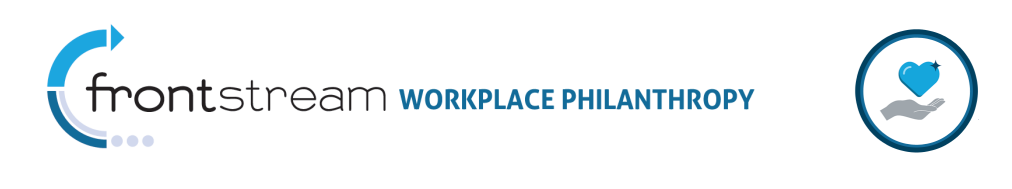

| 🛐 🥘 🛛 📝 Program  | Content | Rules      | - Designation                | 🜲 Payment                 |
|------------------|---------|------------|------------------------------|---------------------------|
| Add a new rule   |         |            | Use arrows<br>order rules ar | to change<br>e applied in |
| Name             | Mat     | tch Active |                              | /                         |
| Northport Rule 1 | 100.    | 0000% Yes  | 🖬 🔂 🦊 🦮                      |                           |
|                  |         |            |                              |                           |

# Associate Designation Panel (Direct Match Only)

1. Click **Designation** from the top navigation bar.

| :: Matching Grant Progra | am (Matching | Program) |             |         | Selet to config | jure the |
|--------------------------|--------------|----------|-------------|---------|-----------------|----------|
| 🕃 🥰 🧭 Program            | Content      | Rules 🤇  | Designation | ) 🚹 Pay | ment que crants |          |

2. Enter the required and desired optional information to define the donor agency search experience. *Note:* Required fields are indicated by an asterisk (\*).

|     | Designation Fields |                                                                          |  |  |  |  |  |
|-----|--------------------|--------------------------------------------------------------------------|--|--|--|--|--|
| Req | Field              | Description                                                              |  |  |  |  |  |
|     | Primary Panel      | <b>INACTIVE FIELD</b> – Primary panels are not active within             |  |  |  |  |  |
|     |                    | MGCS.                                                                    |  |  |  |  |  |
|     |                    |                                                                          |  |  |  |  |  |
|     |                    | <b>Note:</b> Do not select a panel from the list. Doing so adds an       |  |  |  |  |  |
|     |                    | unnecessary page to the match request process.                           |  |  |  |  |  |
|     | Locate An          | Indicates the designation panel that will be available to                |  |  |  |  |  |
|     | Agency Panel       | donors selecting this matching program.                                  |  |  |  |  |  |
|     | Allow Top Level    | Defines whether donors will be able to view the agency                   |  |  |  |  |  |
|     | Search             | search option on primary search page, or if donors will be               |  |  |  |  |  |
|     |                    | required to select a panel group before the agency search                |  |  |  |  |  |
|     |                    | option will be visible – <i>check the box to activate this feature.</i>  |  |  |  |  |  |
|     |                    |                                                                          |  |  |  |  |  |
|     |                    | <b>Note:</b> The default is 'Active' (checked).                          |  |  |  |  |  |
|     | Search Fields      | Determines which fields will be available as agency search               |  |  |  |  |  |
|     |                    | options. Also allows for custom field labels to be established           |  |  |  |  |  |
|     |                    | <ul> <li>check the box(es) to indicate which field(s) will be</li> </ul> |  |  |  |  |  |
|     |                    | available. If desired, enter a custom field label into the box           |  |  |  |  |  |
|     |                    | next to the field name.                                                  |  |  |  |  |  |
|     |                    |                                                                          |  |  |  |  |  |
|     |                    | <b>Note:</b> By default all fields are 'Active' (checked).               |  |  |  |  |  |
|     | Allow IRS          | Defines whether donors will be able to search the IRS                    |  |  |  |  |  |
|     | Search             | database to locate their agency – <i>check the box to activate</i>       |  |  |  |  |  |
|     |                    | this feature.                                                            |  |  |  |  |  |

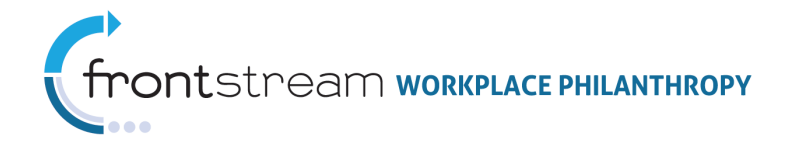

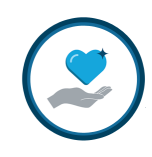

|     | Designation Fields        |                                                                                                    |  |  |  |  |
|-----|---------------------------|----------------------------------------------------------------------------------------------------|--|--|--|--|
| Req | Field                     | Description                                                                                                    |  |  |  |  |
|     |                           | <b>Note:</b> The default is 'Inactive' (unchecked).                                                                                                    |  |  |  |  |
|     | Allow Write In            | Defines whether donors will be able to write-in an agency –                                                                                                    |  |  |  |  |
|     | Agency                    | check the box to activate this feature.                                                                                                    |  |  |  |  |
|     |                           | <b>Note:</b> The default is 'Inactive' (unchecked).                                                                                                    |  |  |  |  |
|     | Write In<br>Agency Fields | Determines which fields donors will be prompted to provide<br>should they select to write-in an agency. Also allows for<br>custom field labels to be established – <i>check the box(es) to</i><br><i>indicate which field(s) will be active and/or required. If</i><br><i>desired, enter a custom field label into the box next to the</i><br><i>field name.</i> |  |  |  |  |
|     |                           | <b>Note:</b> These fields will appear only if the <i>"Allow Write In Agency"</i> option is activated. By default only the Agency Name is 'Active'.                                                                                                    |  |  |  |  |

3. Click "Save/Update" at the bottom of the page to save your settings.

| 🗧 😋 🥥 🛛 🧹 Program      | n 🔡 Content 🕎 R                                                                                                    | Rule SA                                                                  | MPLECOM                                                                                                    | PLETED DESIGNATIONS          |
|------------------------|----------------------------------------------------------------------------------------------------|--------------------------------------------------------------------------|----------------------------------------------------------------------------------------------------|------------------------------|
| Primary Panel          | - select panel -                                                                                                    |                                                                          |                                                                                                    | ~                            |
| Locate An Agency Panel | Zandy Demo LocateAnAge                                                                                                    | ency Panel                                                               |                                                                                                    | <b>~</b>                     |
| Search Options         |                                                                                                    |                                                                          |                                                                                                    |                              |
| Allow Top Level Search |                                                                                                    |                                                                          |                                                                                                    |                              |
|                        | Search Field                                                                                                    | Allow                                                                    | Cus                                                                                                    | tom Label                    |
|                        | Agency Name                                                                                                    |                                                                          | Charity Nam                                                                                                    | e                            |
|                        | EIN                                                                                                    | <b>V</b>                                                                 |                                                                                                    |                              |
|                        | City                                                                                                    | <b>V</b>                                                                 |                                                                                                    |                              |
|                        | State                                                                                                    | <b>V</b>                                                                 |                                                                                                    |                              |
|                        | Zip                                                                                                    |                                                                          |                                                                                                    |                              |
|                        | Country                                                                                                    | <b>V</b>                                                                 |                                                                                                    |                              |
|                        | Account Code                                                                                                    |                                                                          |                                                                                                    |                              |
|                        |                                                                                                    |                                                                          |                                                                                                    |                              |
| Allow Write In Agency  | ✓                                                                                                    |                                                                          |                                                                                                    |                              |
| Allow Write In Agency  | ♥<br>Write In Agency Field                                                                                                    | Active                                                                   | Required                                                                                                    | Custom Label                 |
| Allow Write In Agency  | V Write In Agency Field Agency Name                                                                                                    | Active<br>yes                                                            | <b>Required</b><br>yes                                                                                                    | Custom Label                 |
| Allow Write In Agency  | Vite In Agency Field<br>Agency Name<br>Country                                                                                                    | Active<br>yes                                                            | Required<br>yes                                                                                                    | Custom Label<br>Charity Name |
| Allow Write In Agency  | V<br>Write In Agency Field<br>Agency Name<br>Country<br>Address 1                                                                                                    | Active<br>yes<br>V                                                       | Required<br>yes                                                                                                    | Custom Label<br>Charity Name |
| Allow Write In Agency  | V<br>Write In Agency Field<br>Agency Name<br>Country<br>Address 1<br>Address 2                                                                                                    | Active<br>yes<br>V                                                       | Required<br>yes<br>V                                                                                                    | Custom Label Charity Name    |
| Allow Write In Agency  | V Write In Agency Field Agency Name Country Address 1 Address 2 City                                                                                                    | Active<br>yes<br>V<br>V                                                  | Required<br>yes<br>V<br>C                                                                                                    | Custom Label Charity Name    |
| Allow Write In Agency  | V Write In Agency Field Agency Name Country Address 1 Address 2 City State                                                                                                    | Active<br>yes<br>V<br>V                                                  | Required<br>yes<br>V<br>                                                                                                    | Custom Label Charity Name    |
| Allow Write In Agency  | Write In Agency Field       Agency Name       Country       Address 1       Address 2       City       State       Postal Code                                                                     | Active<br>yes<br>V<br>V<br>V<br>V<br>V                                   | Required<br>yes<br>V<br>O<br>O<br>O<br>O<br>O<br>O<br>O<br>O<br>O<br>O<br>O<br>O<br>O<br>O<br>O<br>O<br>O<br>O                                                                                                    | Custom Label Charity Name    |
| Allow Write In Agency  | Write In Agency Field       Agency Name       Country       Address 1       Address 2       City       State       Postal Code       Contact Name                                                  | Active<br>yes<br>Y<br>Y<br>Y<br>Y<br>Y<br>Y                              | Required<br>yes<br>V<br>C<br>C<br>C<br>C<br>C<br>C<br>C<br>C<br>C<br>C<br>C<br>C<br>C<br>C<br>C<br>C<br>C<br>C                                                                                                    | Custom Label Charity Name    |
| Allow Write In Agency  | Write In Agency Field       Agency Name       Country       Address 1       Address 2       City       State       Postal Code       Contact Name       Phone Number                               | Active<br>yes<br>y yes<br>y<br>y<br>y<br>y<br>y<br>y<br>y<br>y<br>y<br>y | Required           yes           I           I <tdi< td=""><td>Custom Label Charity Name</td></tdi<> | Custom Label Charity Name    |
| Allow Write In Agency  | Write In Agency Field       Agency Name       Country       Address 1       Address 2       City       State       Postal Code       Contact Name       Phone Number       Email Address           | Active<br>yes<br>V<br>V<br>V<br>V<br>V<br>V<br>V<br>V<br>V<br>V<br>V     | Required           yes           I           I <tdi< td=""><td>Custom Label Charity Name</td></tdi<> | Custom Label Charity Name    |
| Allow Write In Agency  | Write In Agency Field       Agency Name       Country       Address 1       Address 2       City       State       Postal Code       Contact Name       Phone Number       Email Address       EIN | Active<br>yes<br>Y<br>Y<br>Y<br>Y<br>Y<br>Y<br>Y<br>Y                    | Required<br>yes<br>//<br>                                                                                                    | Custom Label Charity Name    |

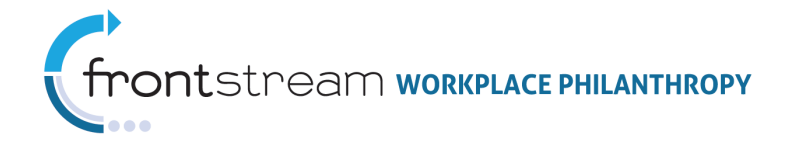

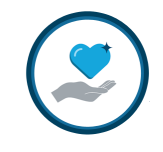

# Configure Rejection Reasons (Optional)

Rejection Reasons can be established to allow the Match Program Administrator to record additional information when a matching grant request is rejected. The creation of Rejection Reasons is optional. <u>Skip this step if rejection reasons will not be</u> <u>used or if they will be created at a later time.</u>

1. Click **Rejection Reasons** from the top navigation bar.

| :: Matchir | ng Grant Prog | ram (Matchin | g Program) | )                   |                                         |
|------------|---------------|--------------|------------|---------------------|-----------------------------------------|
| 8          | 📝 Program     | Content      | Rules      | Select to configure | nt 🗰 ante 🏋 Rejection Reasons 👔 Questio |
|            |               |              |            | rejection reasons   |                                         |

2. Click "Add a new Rejection Reason."

| :: Matching Grant Program (Matching Program)                                 |         |                           |                     |  |  |  |  |  |
|------------------------------------------------------------------------------|---------|---------------------------|---------------------|--|--|--|--|--|
| 🕃 🧭 📝 Program 🚦                                                              | Content | Rules                     | Designation         |  |  |  |  |  |
| Add a new Rejection Reason<br>Reason Code Reason T<br>none<br>25 Size Filter | ext     | Click to cre<br>rejection | ate a new<br>reason |  |  |  |  |  |

3. Enter the required information to define the rejection reason. **Note:** Required fields are indicated by an asterisk (\*).

|     | Match Rejection Reason Fields |                                                                                            |  |  |  |  |
|-----|-------------------------------|--------------------------------------------------------------------------------------------|--|--|--|--|
| Req | Field                         | Description                                                                                |  |  |  |  |
| *   | Reason Code                   | This is the code that will be used to identify the rejection reason throughout the system. |  |  |  |  |
| *   | Reason Name                   | This is the name that will be used to identify the rejection reason throughout the system. |  |  |  |  |

4. Click "Save/Update" at the bottom of the page to save your settings.

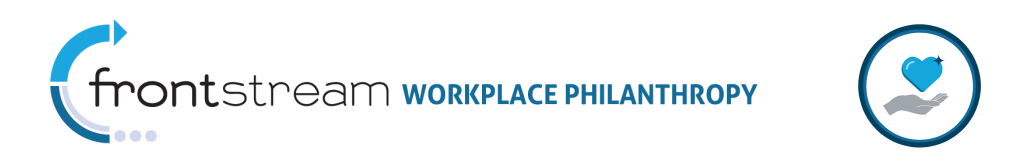

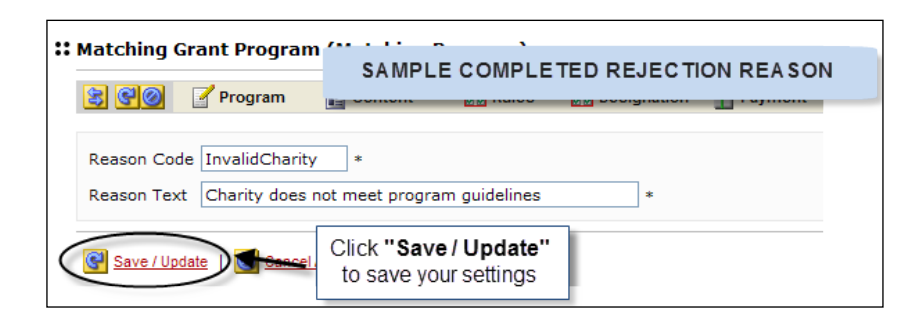

- 5. Repeat steps 2 4 to create additional rejection reasons.
- 6. If multiple rejection reasons have been configured use the *main* next to the reason names to set the order the reasons will appear in the drop down list on the **Grants** review page.

| Matching Grant Program (Matching Program) |              |                  |      |                                                 |  |  |  |  |
|-------------------------------------------|--------------|------------------|------|-------------------------------------------------|--|--|--|--|
| 30 7                                      | Program      | Content          | 🔜 Ru | es 👼 Designation 📤 Pay                          |  |  |  |  |
| Add a new                                 | Rejection Re | ason             |      | Use arrows to change<br>order reasons appear in |  |  |  |  |
| Reason Cod                                | e Reason     | Text             |      | $\sim$                                          |  |  |  |  |
| Duplicate                                 | Duplicate    | grant request    | E    |                                                 |  |  |  |  |
| InvalidCharity                            | Charity d    | oes not meet pro | gram | <b>₹ 🕆 → /</b> >                                |  |  |  |  |
| 25 Size                                   |              | Filte            | er 🗌 |                                                 |  |  |  |  |

Add Program Level Custom Questions (Direct Match Only/Optional)

When Direct Match is used custom questions can be configured at the match program level. The creation of custom questions is optional. <u>Skip this step if custom</u> <u>questions will not be used.</u>

Program level custom questions will appear at the top of the *Registration/Donor Details* page of the match request process for all match requests made under this program. Donor responses to custom questions appear on the *Matching Grant Review* screen as well as the *Matching Grant Questions Export*.

**Note:** If custom questions are payment type specific use the custom payment types feature. Refer to section <u>Create Custom Payment Types (Direct Match Only/Optional)</u> for more information.

1. Click 🔁 Questions from the top navigation bar.

| :: Matching Grant Program (Matching Program) |           |         |       |        | Soloct to configure custom |                           |       |
|----------------------------------------------|-----------|---------|-------|--------|----------------------------|---------------------------|-------|
| 80                                           | 🚽 Program | Content | Rules | Desigr | match request questions    | ction Reasons 2 Questions | ) Use |

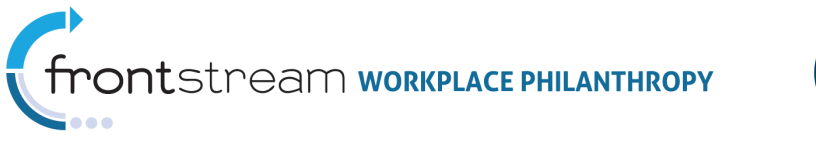

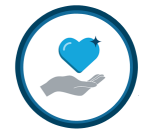

2. Click "Add a new Question."

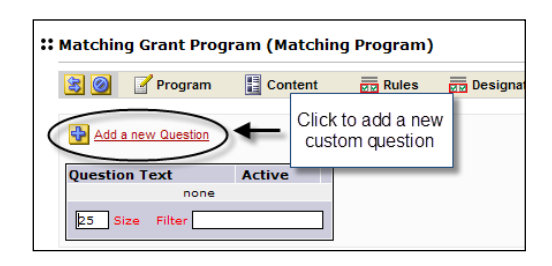

Enter the required and optional information to define the custom question.
 Note: Required fields are indicated by an asterisk (\*).

|     | Custom Question Fields |                                                                                                    |  |  |  |  |
|-----|------------------------|----------------------------------------------------------------------------------------------------|--|--|--|--|
| Req | Field                  | Description                                                                                                    |  |  |  |  |
|     | Question Label         | This is the label that will be used to identify the question in                                                                                                    |  |  |  |  |
|     |                        | the Matching Grant Questions Export.                                                                                                    |  |  |  |  |
| *   | Question Text          | This is the text that will be displayed to the donor during the                                                                                                    |  |  |  |  |
|     |                        | match request process. This text will also be used to                                                                                                    |  |  |  |  |
|     |                        | identify this question throughout the system.                                                                                                    |  |  |  |  |
| *   | Question Type          | Determines whether the response format will be 'text' or<br>'checkbox' - <i>select either 'text' or 'checkbox' from the drop</i><br><i>down list.</i><br><b>Note:</b> The default is 'text.'          |  |  |  |  |
|     | Required               | Indicates where the donor will be required to answer this question prior to submitting the grant request – <i>check the box to make required.</i><br>Note: The default is 'unchecked' (not required). |  |  |  |  |

4. Click "Save/Update" at the bottom of the page to save your settings.

| SAMPLE COMPLETED CUSTOM QUESTION |                                                                         |  |  |  |  |  |  |
|----------------------------------|-------------------------------------------------------------------------|--|--|--|--|--|--|
|                                  |                                                                         |  |  |  |  |  |  |
| Question Label                   | Certification                                                           |  |  |  |  |  |  |
| Question Text                    | Question Text I certify that no goods or services were received for m * |  |  |  |  |  |  |
| Question Type                    | Question Type CheckBox 🗸                                                |  |  |  |  |  |  |
| Checked By Defaul                | t 🔲                                                                     |  |  |  |  |  |  |
| Save / Update                    | Click "Save / Update" to<br>save your settings                          |  |  |  |  |  |  |

 Once created, you will need to activate the question. To do this, click the traffic light icon next to the question text. Note: An active question will say "Yes" under the Active column next to the question text, and the traffic light icon will appear red.

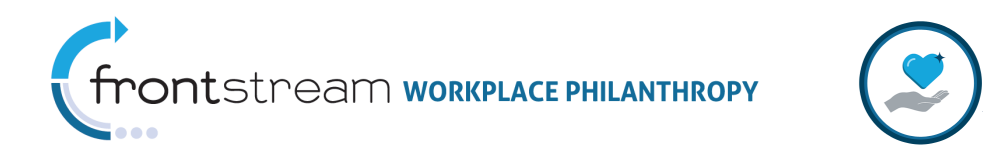

| ** Matching Grant Program (Matching Program) |                        |         |          |  |  |  |  |  |
|----------------------------------------------|------------------------|---------|----------|--|--|--|--|--|
| 😫 🧭 📝 Program 🚦                              | Content                | Rules   | 🔜 Design |  |  |  |  |  |
| Add a new Question                           |                        |         |          |  |  |  |  |  |
| Question Text                                | Active                 |         |          |  |  |  |  |  |
| I also volunteer for this orga .             | Yes                    | 2 🕆 🦊 👤 |          |  |  |  |  |  |
| I certify that no goods or ser .             | No                     | 2 🕇 🕔   |          |  |  |  |  |  |
| 25 Sia Click the 'Traffic<br>activate the q  | c Light' to<br>uestion |         |          |  |  |  |  |  |

- 6. Repeat steps 2 5 to create and activate additional custom questions.
- 7. If multiple questions have been configured use the *multiple* next to the question text to set the order the questions will appear in on the donor site.

| Matching Grant Program (Matching Program) |        |                                                 |  |  |
|-------------------------------------------|--------|-------------------------------------------------|--|--|
| Add a new Question                        | ontent | Use arrows to change<br>order reasons appear in |  |  |
| Question Text                             | Active |                                                 |  |  |
| I also volunteer for this orga            | Yes    | 🖅 🕁 🤳 🤴                                         |  |  |
| I certify that no goods or ser            | Yes    |                                                 |  |  |
| 25 Size                                   | Filter |                                                 |  |  |

### Associate Users (Optional)

Use this feature to control which administrative users can access a particular Matching Grant Program.

Activate Match Program

1. Click **Programs** from the **Matching Grants** section of the navigation tree to access the **\*\* Matching Grant Program List** 

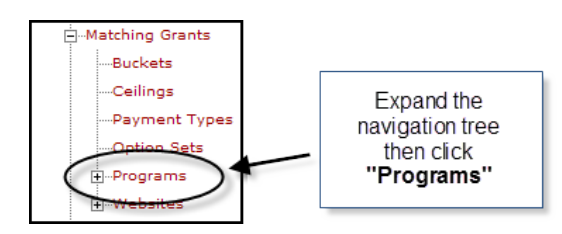

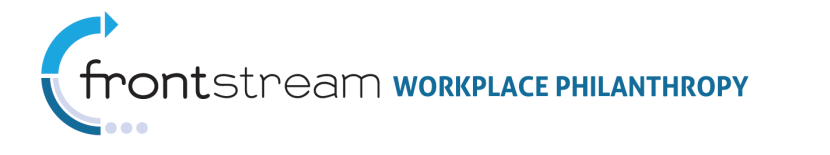

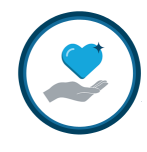

Click the "Traffic Light" icon next to the match program name. Note: An active program will say "Yes" under the Active column next to the program name, and the "Traffic Light" icon will appear 'red.'

| :: | ** Matching Grant Program List ( NorthPort Demo) |              |                                     |                |           |
|----|--------------------------------------------------|--------------|-------------------------------------|----------------|-----------|
|    | Add a new Matching Grant Program                 |              |                                     |                |           |
|    | Program Nam                                      | e            | Program Code                        | Active         |           |
|    | Annual Campaig                                   | n Match      | ACM                                 | Yes            |           |
|    | Dollars-for-Doer                                 | 5            | DFD                                 | No             | J ( 🛛 ))) |
|    | Matching Progra                                  | m            | NPG01                               | Yes            | 300       |
|    | 25 Size                                          | Click<br>act | the 'Traffic Lig<br>ivate the progr | ght' to<br>ram |           |
|    |                                                  |              |                                     |                |           |

#### E. Create Matching Grant Option Set

The Matching Grant Option Set ties all the pieces together and establishes the settings that will be used when activating the donor matching grant request experience. Multiple option sets can be created allowing you to vary the donor experience at the website, campaign or donor group level.

1. Click "Option Sets" from the Matching Grants section of the navigation tree.

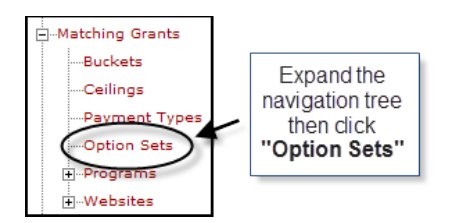

2. Click "Add a new option set."

| :: Matching Grant Options ( NorthPort Demo) |                                                  |  |  |  |
|---------------------------------------------|--------------------------------------------------|--|--|--|
| 😫 🧭 📝 Buckets 🛛 📝 Ceilin                    | nas Revent Types Coption Sets                    |  |  |  |
| Add a new option set                        | Click to add a new<br>matching grants option set |  |  |  |
| Name                                        | Description                                      |  |  |  |
| Employee Campaign Option Set                | 🗹 🦻                                              |  |  |  |
| Northport Option Set                        | 🗹 🦉                                              |  |  |  |
| 25 Size                                     | Filter                                           |  |  |  |

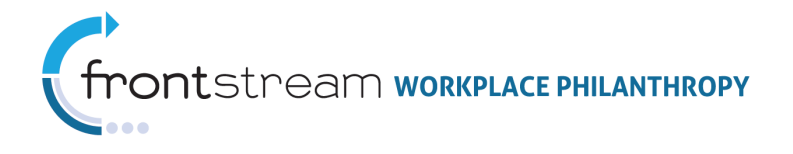

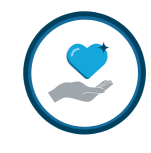

3. Enter the required and optional information to define the option set. *Note:* Required fields are indicated by an asterisk (\*).

|     |               | Option Set Fields                                                     |
|-----|---------------|-----------------------------------------------------------------------|
| Req | Field         | Description                                                           |
| *   | Name          | This is the name that will be used to identify the Matching Grant     |
|     |               | Option Set throughout the system.                                     |
|     | Description   | Can use to provide additional details about the option set.           |
|     | Enable Auto   | Indicates whether or not the Auto Match feature is enabled –          |
|     | Match         | check the box to activate this feature.                               |
|     |               |                                                                       |
|     |               | Note: When activated a matching grant transaction is                  |
|     |               | automatically created "behind-the-scenes" without offering the        |
|     |               | donor the ability to view or modify the details of the match          |
|     |               | transaction. By default this is 'inactive' (unchecked)                |
|     | Enable Claim  | Indicates whether or not the Claim Form is enabled – <i>check the</i> |
|     | Form          | <i>box to activate this feature.</i>                                  |
|     |               |                                                                       |
|     |               | <b>Note:</b> By default this is 'inactive' (unchecked)                |
|     | Write-in Mode | Determines which match mode will be used when a donor                 |
|     |               | selects to write-in an agency. 'Normal' mode calculates the           |
|     |               | match amount at the time of the grant submission; 'Deferred for       |
|     |               | Verification' defers calculation of the match amount until the        |
|     |               | agency has been verified – <i>select either 'Normal' or 'Deferred</i> |
|     |               | for Verification' from the drop down list.                            |
|     |               |                                                                       |
|     |               | <b>Note:</b> 'Normal' mode is the default. For clients using          |
|     |               | Dedicated Distribution, the write-in mode <b>must</b> be set to       |
|     |               | 'Deferred for Verification.'                                          |

4. Click "Save/Update" at the bottom of the page to save your settings and activate the *Programs* area.

| # Matching Grant Option                                 | s ( NorthPort Demo)                                  |  |
|---------------------------------------------------------|------------------------------------------------------|--|
| Buckets                                                 | Ceilings Payment Types Option Sets                   |  |
| Option Set                                              | SAMPLE COMPLETED OPTION SET PROFILE                  |  |
| Name<br>Description                                     | Retiree Match Option Set                             |  |
| Enable Auto Match<br>Enable Claim Form<br>Write-in Mode | V<br>Normal                                          |  |
| Save / Update Canc                                      | Click <b>"Save / Upate"</b> to<br>save your settings |  |

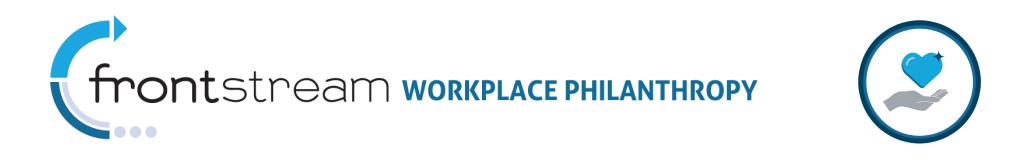

5. Click "Associate a program."

| 🕄 😋 🥥 🛛 🧭 Buckets | 📝 Ceilings      | 📝 Payment Types  | Option Sets |             |
|-------------------|-----------------|------------------|-------------|-------------|
| Option Set        |                 |                  |             |             |
| Name              | Retiree Match O | ption Set        |             | *           |
| Description       |                 |                  | ~           |             |
|                   |                 |                  |             |             |
|                   |                 |                  | ~           |             |
| Enable Auto Match |                 |                  |             |             |
| Enable Claim Form |                 |                  |             |             |
| Write-in Mode     | Normal          | *                |             |             |
|                   |                 |                  |             |             |
| rograms           |                 | Click to assoc   | iate a      |             |
| Associate a proq  |                 | program to the o | ption set   |             |
| Program           | (               | Ceiling          | Dor         | nor Ceiling |
|                   |                 | none             |             |             |

6. Enter the required and optional information to associate a program to this option set. *Note:* Required fields are indicated by an asterisk (\*).

|     |                 | Option Set Program Fields                                                    |
|-----|-----------------|------------------------------------------------------------------------------|
| Req | Field           | Description                                                                  |
| *   | Program         | Indicates the matching grant program you wish to associate with              |
|     |                 | this option set – To do this, follow the steps below:                        |
|     |                 | <ul> <li>click the Z icon to display a list of available Programs</li> </ul> |
|     |                 | <ul> <li>select the program from the list</li> </ul>                         |
|     |                 | <ul> <li>click the <select> button</select></li> </ul>                       |
|     | General Ceiling | Indicates the general ceiling applicable to this program – If                |
|     |                 | applicable, follow the steps below to associate the ceiling:                 |
|     |                 | <ul> <li>click the Z icon to display a list of available General</li> </ul>  |
|     |                 | Ceilings                                                                     |
|     |                 | <ul> <li>select the program from the list</li> </ul>                         |
|     |                 | <ul> <li>click the <select> button</select></li> </ul>                       |
|     | Donor Ceiling   | Indicates the donor ceiling applicable to this program – If                  |
|     |                 | applicable, follow the steps below to associate the ceiling:                 |
|     |                 | <ul> <li>click the Z icon to display a list of available Donor</li> </ul>    |
|     |                 | Ceilings                                                                     |
|     |                 | <ul> <li>select the program from the list</li> </ul>                         |
|     |                 | <ul> <li>click the <select> button</select></li> </ul>                       |
|     | Available       | Indicates the template that will be used to display the available            |
|     | Match           | match amount to the donor – edit the text in the box to modify               |
|     | Template        | the template.                                                                |
|     |                 |                                                                              |
|     |                 | Note: The default is 'Available Match: %AvailableMatch%'                     |

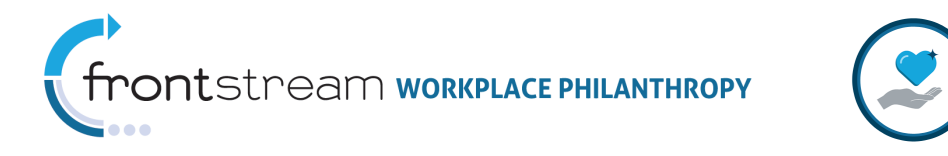

7. Click "Save/Update" to save your settings.

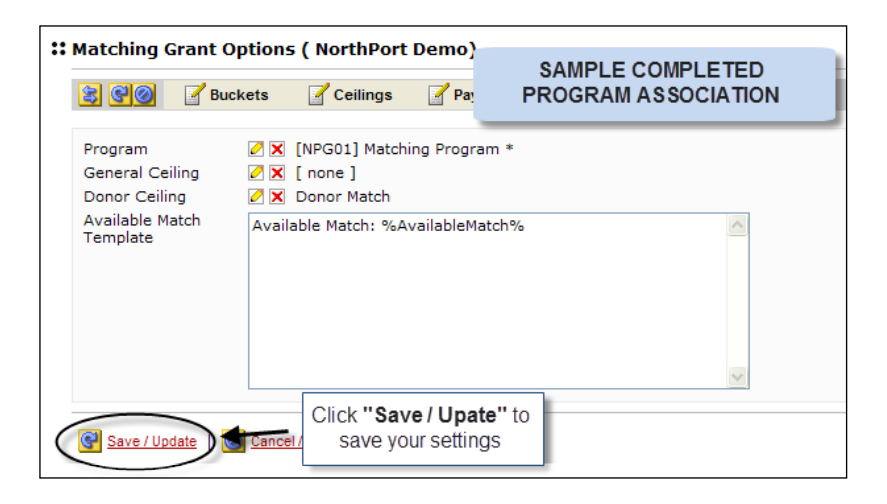

- 8. Repeat steps 5 7 to associate additional matching programs to the option set.
- 9. If multiple programs have been associated use the *main*ext to the program name to set the order the programs will appear in on the donor site. This works only with a standalone site or SPE integrated site.

| Programs          |         | Use arrows to change order<br>the programs appear in on<br>the donor site |
|-------------------|---------|---------------------------------------------------------------------------|
| Program           | Ceiling | Donor Ceiling                                                             |
| Dollars-for-Doers |         | Dollars-for-Doers 🛛 🔪 👔                                                   |
| Matching Program  |         | Donor Match 🛛 🕅 🗘 🎲                                                       |
| 25 Size           |         | $\bigcirc$                                                                |

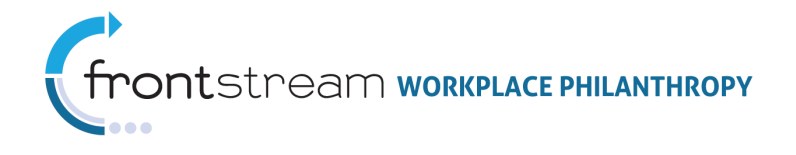

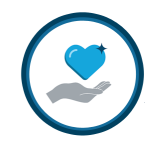

# **MSCS** Activation

Once the Matching Grants programs and option sets have been established, follow the appropriate step-by-step instructions below to allow donors to access MGCS and request a match.

# A. Direct Match Standalone

With Direct Match Standalone the donor accesses a separate matching grants website. The URL for this website can be embedded into a company hosted employee intranet or can be accessed directly via the donor's web browser. In either case the donor will need a distinct user name and password associated with his/her donor record to access the site (**Note:** Single sign-on is not compatible with Direct Match Standalone).

The basic steps for activating Direct Match Standalone are as follows:

- Create a MGCS Website
- Associate the Matching Grant Option Set with the Website
- Configure the Website Content
- Set the Donor Registration Options
- Activate the Website

**Note:** The **Programs** tab contained within website configuration is no longer active. Programs are now associated to the website as part of the Matching Grant Option Set.

**Note:** Once the website has been activated, donors can use the URL listed on the website profile page to access the MGCS using the user name and password associated with their donor record. If you are having issues accessing the site, check to ensure you are using "https://" vs. "http://."

Below are step-by-step instructions for configuring a Direct Match Standalone website.

#### Create a MGCS Website

1. Click Websites from the Matching Grants section of the navigation tree.

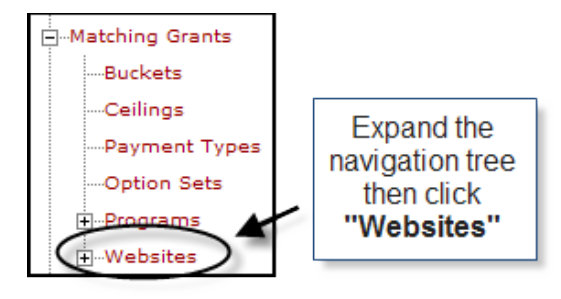

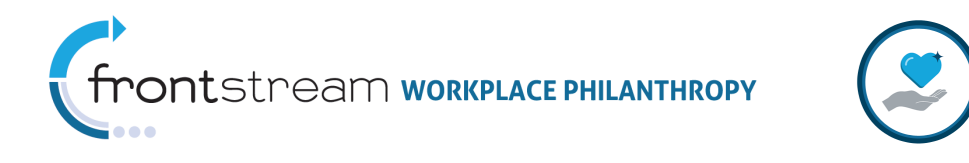

2. Click "Add a new Matching Grant Website."

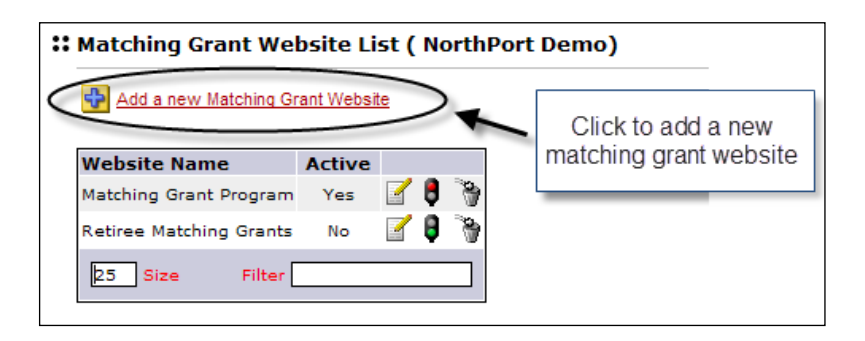

3. Enter the required and optional information to define the website profile. *Note:* Required fields are indicated by an asterisk (\*).

| Website Profile Fields |                                                                                  |  |  |
|------------------------|----------------------------------------------------------------------------------|--|--|
| Field                  | Description                                                                      |  |  |
| Code                   | This is the code that will be used to identify the matching                      |  |  |
|                        | grant website throughout the system.                                             |  |  |
| Name                   | This is the name that will be used to identify the matching                      |  |  |
|                        | grant website throughout the system.                                             |  |  |
| Description            | Can be used to provide additional details about the website.                     |  |  |
| Skin                   | Site Design/Layout that will be used to define the 'look &                       |  |  |
|                        | feel' of the website – <i>select the desired skin from the drop</i>              |  |  |
|                        | down list.                                                                       |  |  |
|                        |                                                                                  |  |  |
|                        | <b>Note:</b> A skin designed for use with the Standard Pledge                    |  |  |
|                        | Experience (SPE) must be used.                                                   |  |  |
| MGCS URL               | Denotes the URL donors should use to access the online                           |  |  |
|                        | matching grant capture system (MGCS).                                            |  |  |
|                        |                                                                                  |  |  |
|                        | <b>Note:</b> This URL is auto-generated by the system when the website is saved. |  |  |
|                        | Field<br>Code<br>Name<br>Description<br>Skin<br>MGCS URL                         |  |  |

4. Click **"Save/Update"** at the bottom of the page to save your settings and generate the MGCS URL.

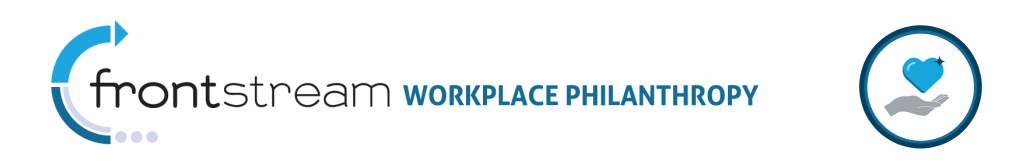

| ::/       | :: Add Matching Grant Website |               |                                      |                             |                |   |
|-----------|-------------------------------|---------------|--------------------------------------|-----------------------------|----------------|---|
|           | 300                           | Website       | Settings                             | MATCHING WI                 | EBSITE PROFILE |   |
|           | Code                          | Employee      |                                      |                             | ]*             | - |
|           | Name                          | Employee Rec  | uest Match                           |                             | *              |   |
|           | Description                   |               |                                      |                             | ]              |   |
|           | Skin                          | Northport Der | no Content Skin                      |                             | *              |   |
| $\langle$ | MGCS URL:                     | date Can      | Click <b>"Save</b> /<br>to save your | <b>Update''</b><br>settings |                |   |

# Associate the Matching Grant Option Set with the Website

1. Click **Settings** from the top navigation bar.

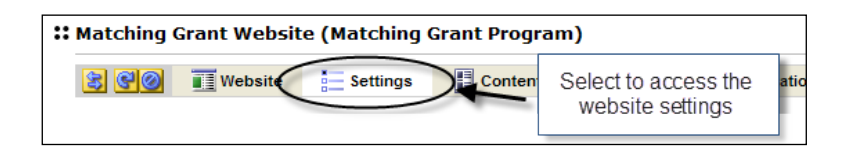

2. Enter the required and optional information to define the website profile. *Note:* Required fields are indicated by an asterisk (\*).

|     | Website Settings Fields |                                                                   |  |  |
|-----|-------------------------|-------------------------------------------------------------------|--|--|
| Req | Field                   | Description                                                       |  |  |
| *   | Matching Grant          | Denotes the matching grant option that will drive the             |  |  |
|     | Option Set              | matching grant processing for grants made through this            |  |  |
|     |                         | website – <i>select the appropriate matching grant option set</i> |  |  |
|     |                         | from the drop down list.                                          |  |  |
| *   | Currency                | Denotes the currency that will be recorded for match              |  |  |
|     |                         | requests made through this website – <i>select the</i>            |  |  |
|     |                         | appropriate currency from the drop down list.                     |  |  |
|     |                         |                                                                   |  |  |
|     |                         | <b>Note:</b> The same currency must be used for all matching      |  |  |
|     |                         | grant transactions made via a single website. The default         |  |  |
|     |                         | currency is 'United States Dollars.'                              |  |  |
|     | UI Cultures             | THIS IS A PLACEHOLDER ALLOWING FOR FUTURE                         |  |  |
|     |                         | INTERNATIONALIZATION OF THE MATCHING                              |  |  |
|     |                         | GIFTS PRODUCT. WHILE THE FUNCTIONALITY                            |  |  |
|     |                         | WORKS, ONLY A PORTION OF THE HARD CODED                           |  |  |
|     |                         | CONTENT IS CURRENTLY TRANSLATED.                                  |  |  |

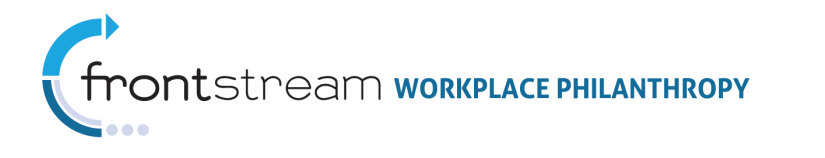

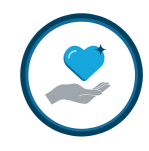

|     | Website Settings Fields |                                                                                                    |  |
|-----|-------------------------|----------------------------------------------------------------------------------------------------|--|
| Req | Field                   | Description                                                                                                    |  |
|     |                         | <ul> <li>Indicates which user interface (UI) cultures are active for this website - follow the steps below to configure these:</li> <li>Click to highlight the desired the culture(s) in the Available Cultures box</li> <li>Click the  button next to the highlighted culture(s) to add it to the Selected Cultures box</li> </ul> |  |
|     |                         | <b>Note:</b> If no cultures are selected, 'English' will be used as the default.                                                                                                    |  |

3. Click **"Save / Update"** at the bottom of the page to save your settings.

| ::        | Matching Grant Website (Matching Grant Program) |                |                                                                             |                                  |   |               |                   |              |  |
|-----------|-------------------------------------------------|----------------|-----------------------------------------------------------------------------|----------------------------------|---|---------------|-------------------|--------------|--|
|           | 500                                             | Website        | Settings                                                                    | Content                          | M | SAM<br>ATCHIN | IG WEBSITE SE     | ED<br>FTINGS |  |
|           | Matching Gr                                     | ant Option Set | Northport Optio                                                             | n Set                            | * |               |                   |              |  |
|           | Currency                                        |                | United States Dollars 🛛 🗸                                                   |                                  |   |               |                   |              |  |
|           |                                                 |                | Availab                                                                     | le Cultures                      |   |               | Selected Cultures |              |  |
|           | UI Cultures                                     |                | English<br>English (Austral<br>English (United<br>French (Canada<br>Spanish | ia)<br>Kingdom)<br>a)            |   | English       | h - United States |              |  |
| $\langle$ | Save / Up                                       | date Canc      | Click <b>"Save</b><br>to save you                                           | / <b>Update''</b><br>Ir settings |   |               |                   |              |  |

### Configure the Website Content

1. Click E content from the top navigation bar.

| Grant Websit | te (Matching G | Grant Program)            |                                         |
|--------------|----------------|---------------------------|-----------------------------------------|
| Website      | Settings       | Content Progr             | Select to configure the website content |
|              | Grant Websit   | Grant Website (Matching G | Grant Website (Matching Grant Program)  |

2. Select the desired content area from the drop down list at the top of the page.

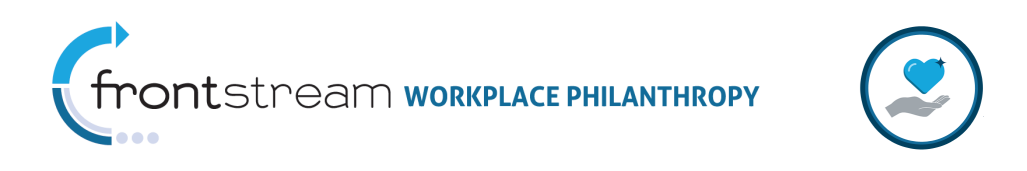

| :: | Matching   | Grant Websit | e (Matching | Grant Prog | ram)                               |           |
|----|------------|--------------|-------------|------------|------------------------------------|-----------|
|    | 809        | Website      | Settings    | Conten     | t Programs                         | 🛛 📝 Regis |
| <  | Login / Lo | ogout        |             | English    | elect content are<br>from the list | ea        |

- 3. Enter the desired content.
- 4. Click "Save/Update" at the bottom of the page to save your settings.
- 5. Repeat steps 2 4 until all desired content areas are configured.

#### Set the Donor Registration Options (Optional)

**Note:** By default, only the Donor First Name and Last Name are visible on the donor information page of the grant request process. If desired, the system can be configured to prompt the donor to provide additional home and/or work contact information. In addition, custom fields can be created to prompt the donor to provide additional donor level details.

1. Click **Registration** from the top navigation bar.

| :: Matching Gr | # Matching Grant Website (Matching Grant Program) |                                               |      |  |  |  |  |  |  |
|----------------|---------------------------------------------------|-----------------------------------------------|------|--|--|--|--|--|--|
| 20             | Uebsite Website                                   | Select to configure the registration settings | User |  |  |  |  |  |  |

2. Complete the online form to define the donor registration fields.

|                                                                                                    | Registration Fields    |                                                                                                    |  |  |  |  |  |  |
|----------------------------------------------------------------------------------------------------|------------------------|----------------------------------------------------------------------------------------------------|--|--|--|--|--|--|
| Reg Field Description                                                                                                    |                        |                                                                                                    |  |  |  |  |  |  |
| AddressIndicates if home and/or work address fields will be vto the donor – check the appropriate box(es) to activthese fields and if desired make them required. |                        |                                                                                                    |  |  |  |  |  |  |
|                                                                                                    | Contact<br>Information | Indicates if home and/or work contact information (email,<br>phone, fax) will be visible to the donor – <i>check the</i><br><i>appropriate box(es) to activate these fields and if desired</i><br><i>make them required.</i> |  |  |  |  |  |  |
|                                                                                                    | Custom Fields          | <ul> <li>Allows for the creation and activation of custom donor record field – <i>follow the steps below to create a custom field:</i></li> <li>Enter a field label</li> </ul>                                               |  |  |  |  |  |  |

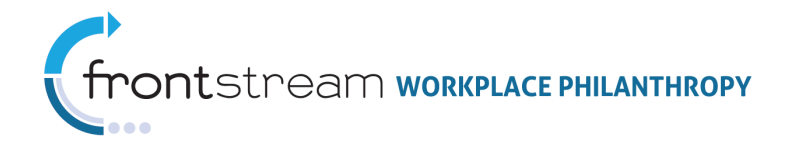

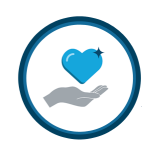

|     | Registration Fields                          |                                                                     |  |  |  |  |  |
|-----|----------------------------------------------|---------------------------------------------------------------------|--|--|--|--|--|
| Req | Field                                        | Description                                                         |  |  |  |  |  |
|     |                                              | If applicable, enter the default value                              |  |  |  |  |  |
|     | Check the box under 'Active' to activate the |                                                                     |  |  |  |  |  |
|     | question                                     |                                                                     |  |  |  |  |  |
|     |                                              | • If desired, check the box under 'Required' to make                |  |  |  |  |  |
|     |                                              | the field required                                                  |  |  |  |  |  |
|     | Optional Fields                              | Indicates if the Employee ID and/or name qualifier fields           |  |  |  |  |  |
|     |                                              | will be visible to the donor – <i>check the appropriate box(es)</i> |  |  |  |  |  |
|     |                                              | to activate these fields and if desired make them required.         |  |  |  |  |  |

3. Click **"Save/Update"** at the bottom of the page to save your settings.

| 300     |       | Website        | 📒 Settings       | E Conte    | ent 📲 Prog  | jrams | <b>Registration</b>    | 👗 Users | ;            |
|---------|-------|----------------|------------------|------------|-------------|-------|------------------------|---------|--------------|
| Address |       |                |                  |            |             |       | SAMPLE C<br>REGISTRATI | OMPLET  | TED<br>FINGS |
| н       | ome   | Address        |                  | Active     | Required    | -     |                        |         |              |
| W       | /ork  | Address        |                  | Active     | Required    |       |                        |         |              |
| Contact | Info  | rmation        |                  |            |             |       |                        |         |              |
| н       | ome   | Contact Infor  | mation           | Active     | Required    |       |                        |         |              |
| W       | /ork  | Contact Inforr | nation           | Active     | Required    |       |                        |         |              |
| Custom  | Fiel  | ls             |                  |            |             |       |                        |         |              |
| F       | ield  | Label          |                  |            | Default Val | Je    |                        | Active  | Required     |
|         | 1     | Work Locat     | ion              |            |             |       |                        |         |              |
|         | 2     |                |                  |            |             |       |                        |         |              |
|         | з     |                |                  |            |             |       |                        |         |              |
|         | 4     |                |                  |            |             |       |                        |         |              |
|         | 5     |                |                  |            |             |       |                        |         |              |
|         | 6     |                |                  |            |             |       |                        |         |              |
|         | 7     |                |                  |            |             |       |                        |         |              |
|         | 8     |                |                  |            |             |       |                        |         |              |
| Optiona | l Fie | lds            |                  |            |             |       |                        |         |              |
| E       | mplo  | yee Number     |                  | Activ      | /e          |       |                        |         |              |
| P       | refix | Middle Name    | , Suffix, Nickna | me 📃 Activ | /e          |       |                        |         |              |
|         |       |                | 01.1.90          | - /        |             |       |                        |         |              |

#### Activate the Website

1. Click **Websites** from the **Matching Grants** section of the navigation tree to access the **\*\* Matching Grant Website List**.

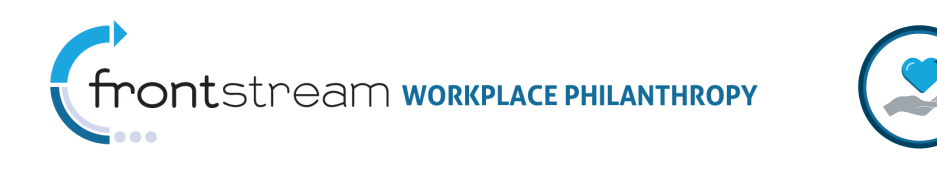

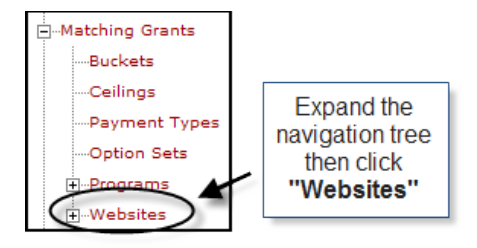

Click the traffic light icon next to the website name. Note: An active website will say "Yes" under the Active column next to the website name, and the traffic light icon will appear red.

| Matching Grant Website List ( NorthPort Demo)                                       |                     |  |                                                   |  |  |  |
|-------------------------------------------------------------------------------------|---------------------|--|---------------------------------------------------|--|--|--|
| Website Name<br>Matching Grant Program<br>Retiree Matching Grants<br>25 Size Filter | Active<br>Yes<br>No |  | Click the "Traffic Light" to activate the website |  |  |  |

# B. Direct Match Integrated with SPE

Integrating Direct Match with SPE activates a series of **Single Sign-On** (SSO) links that allows the donor to move between the online pledge capture system (OPCS) and MGCS systems without having to provide separate log-in credentials.

The basic steps for activating Direct Match Integrated with SPE are as follows:

- Configure a MGCS Website
- Activate the MGCS to OPCS SSO Link
- Activate the OPCS to MGCS SSO Link

**Note:** Once established, the donor can log in to either the MGCS website (using the URL listed on the website profile) or the OPCS campaign website as the jumping off point for either program.

Below are step-by-step instructions for configuring Direct Match Integrated with SPE.

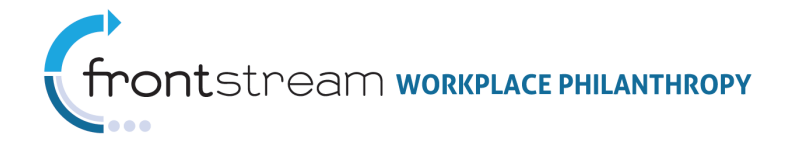

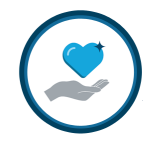

### Configure a MGCS Website

Follow the step-by-step instructions in section <u>Direct Match Standalone</u> of this document to configure and activate a MGCS website.

### Activate the MGCS to OPCS SSO Link

The OPCS SSO link is activated under the Company > Matching Grants > Websites > Content > Login/Logout page. Follow the steps below for accessing this page and activating this feature.

1. Click "Websites" from the Matching Grants section of the navigation tree.

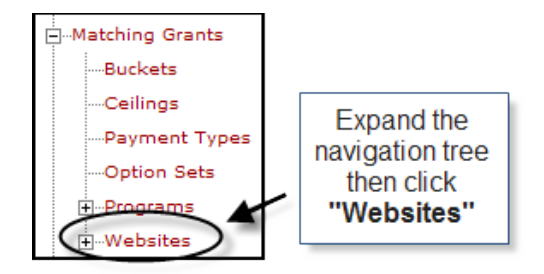

2. Click 💌 next to the website name for the website you wish to link.

| Add a new Matching Grant Website |                     |  |  |  |  |  |
|----------------------------------|---------------------|--|--|--|--|--|
| Website Name Active              |                     |  |  |  |  |  |
| Matching Grant Program Yes       |                     |  |  |  |  |  |
| Retiree Matching Grants No 🥤 🕅 🍞 | the website profile |  |  |  |  |  |
| 25 Size Filter                   |                     |  |  |  |  |  |

3. Click Econtent from the top navigation bar.

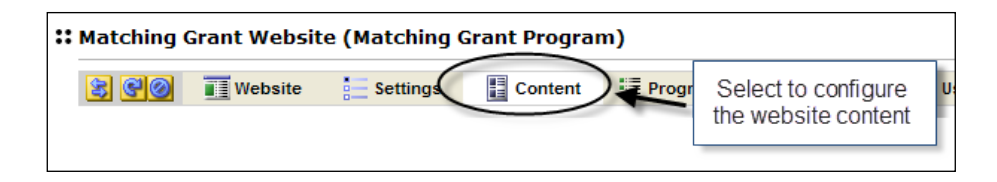

- 4. Select "Login/Logout" from the drop down list at the top of the page.
- 5. Check the box next to "Display OPCS Links."
- 6. Click "Save/Update" at the bottom of the page to save your settings.

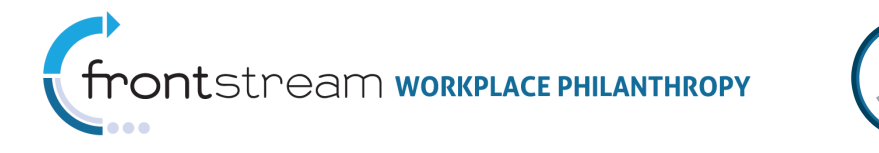

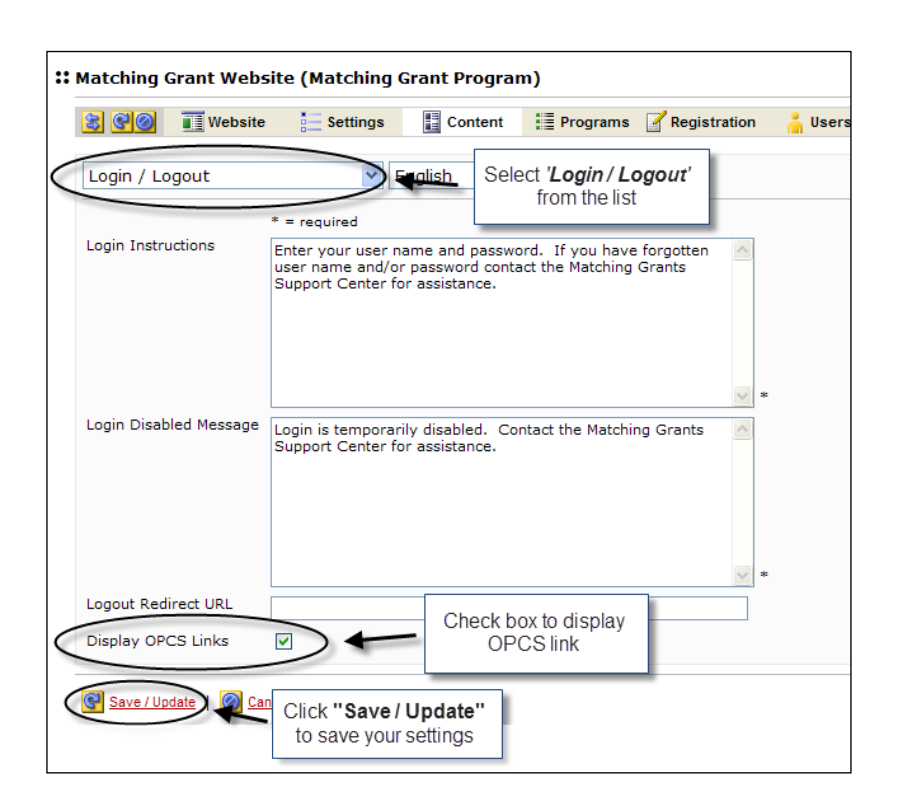

#### Activate the OPCS to MGCS SSO Link

The MGCS SSO link is activated under the Campaigns > Website > Content > Login/Logout page. Follow the steps below for accessing this page and activating this feature.

**Note:** If "**Display MGCS Links**" is active a separate link will appear for each active MGCS website. The MGCS website name will be used as the link text.

- Click Campaigns from the navigation tree to access the Campaign List page (Note: This is the default page when you first login to Campaign Management).
- 2. Locate your campaign in the list, then click 🌌 next to the campaign name.
- 3. From the campaign profile page, click 😢 to expand the Navigation Tree.
- 4. Click "Websites" to view a list of the associated campaign websites.

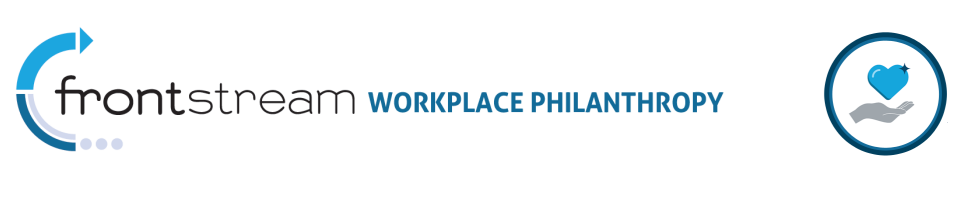

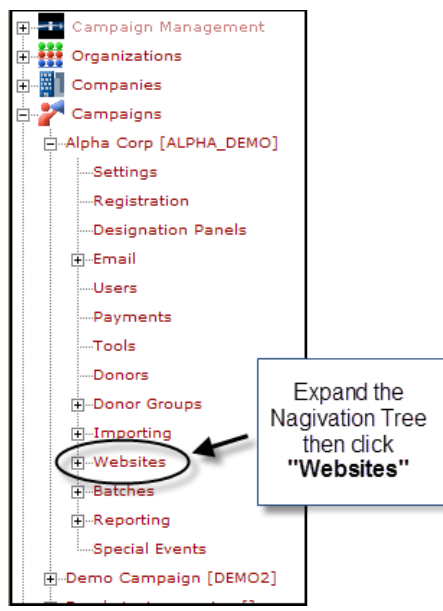

5. Click Reverse to the website name for the website you wish to link.

| Website List  |                |                |          |                                       |          |
|---------------|----------------|----------------|----------|---------------------------------------|----------|
| 🔶 Add a new w | ebsite         |                |          |                                       |          |
| Name 🔺        | Description    | Master Website | Skin     | 4                                     | e Action |
| NS content    | NS new website |                | BskyB of | Click the content icon                | <b> </b> |
| 10 Size       |                |                |          | to access the<br>website content area | Filter   |

- 6. Select "Login/Logout" from the drop down list at the top of the page.
- 7. Check the box next to "Display MGCS Links."
- 8. Click **"Save/Update"** at the bottom of the page to save your settings.

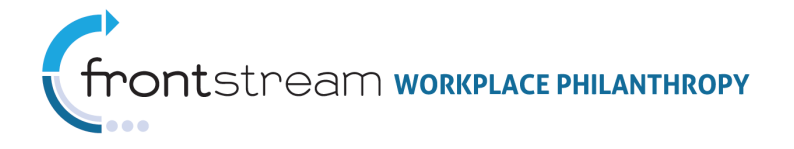

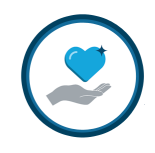

| # Website (NS content, Nuzhat)                                                                                                    |  |
|----------------------------------------------------------------------------------------------------|--|
| 🕃 🚱 🚱 👔 Website 🚦 Content 🌐 News 💿 Events 🔒 Users                                                                                                    |  |
| Login / Logout         Select 'Login / Logout'           Donor Login Page         From the list                                                                                                    |  |
| * = required                                                                                                    |  |
| Login Instructions Please enter your username and password and select Login. A fi you do not already have a username, please select Register.                                                             |  |
| Logout Redirect URL https://donor.unitedeway.org/close.htm Display MGCS Links Check box to display MGCS link                                                                                              |  |
| Select Donor Group       Donor Group Label       Donor Group Continue Link Label                                                                                                    |  |
| Donor Group Message To continue, you must be associated with a donor group. Multiple donor groups have been identified with which you may be associated. Please select the appropriate donor group below. |  |
| Password Change Notification Active                                                                                                    |  |
| Forgot Password Email Active Click "Save / Update" to save your settings                                                                                                    |  |

### C. Direct Match Integrated with IPE

Integrating Direct Match with IPE establishes a unified donor experience allowing the donor to make campaign pledges and request a match from a single online system.

The basic steps for activating Direct Match Integrated with IPE are as followed:

- Configure the IPE Campaign
- Associate the Matching Gifts Option Set to the Campaign
- Configure the Direct Match site content

**Note:** Once established, the donor can login to the website built at the campaign level as the jumping off point for either program.

Below are step-by-step instructions for configuring Direct Match Integrated with IPE.

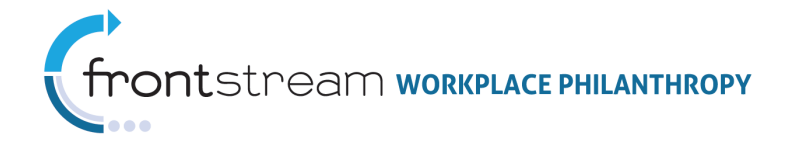

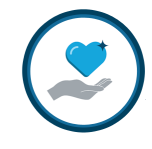

Configure the IPE Campaign Refer to the SETTING UP A BASIC CAMPAIGN and IPE – HOW TO BUILD & ADMINISTER documents for step-by-step instructions on configuring an IPE campaign.

### Associate the Matching Gifts Option Set with the Campaign

The Matching Gifts Option Set is associated to the campaign under Campaigns > Settings > Direct Match Request Option Set. Follow the steps below for accessing this page and associating the option set.

- Click Campaigns from the navigation tree to access the Campaign List page (Note: This is the default page when you first login to Campaign Management).
- 2. Locate your campaign in the list, and then click **P** next to the campaign name.
- 3. Click **Settings** from the top navigation bar.

| :: Campaign (NorthPort Demo) |                                           |         |
|------------------------------|-------------------------------------------|---------|
| Settings Pagistra            | Select to configure the campaign settings | l Email |

4. Select the appropriate matching grant option set from the "Direct Match Request Option Set" dropdown list.

| Campaign (NorthPort Demo)             |                                   |                           |
|---------------------------------------|-----------------------------------|---------------------------|
| 😫 🚱 👔 🧨 Campaign 🔚 Settings 📝         | Registration 📰 Designation Panels | s 📑 Email 🔒 Users 📝       |
| Settings                              |                                   |                           |
| Start Date                            |                                   |                           |
| End Date                              |                                   |                           |
| Estimated Potential Donors            |                                   |                           |
| Estimated Online Respondents          |                                   |                           |
| Estimated Batch Respondents           |                                   |                           |
| Align Donors By                       | Home Zip Code ⊻                   |                           |
| Option Package                        | Northport Option Package          | Select the appropriate    |
| Reporting Option Package              | - organization default - 🐱        | matching grant option set |
| Company Option Package                | NorthPort Option Set 👻            | from the list             |
| Designation Match Election Option Set | - select -                        |                           |
| Direct Match Request Option Set       | Northport Option Set              |                           |
| Currency                              | United States Dollars 🛛 👻         |                           |
| Default Donor Group                   | IPE DEMO                          |                           |

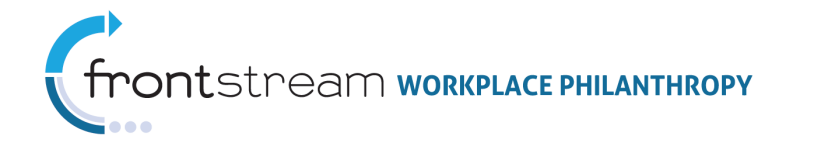

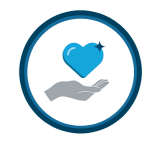

5. Click "Save/Update" at the bottom of the page to save your settings.

**Note:** The **"Direct Match Request Option Set"** can be overridden at the Donor Group Level.

### Configure the Direct Match Site Content

The website content for an IPE integrated Direct Match site is configured as part of the campaign level website content (Campaigns > Websites > Content > "Direct Match" and "Match Program Summary"). Follow the steps below to configure this content.

- 1. From the campaign settings page, click 这 on the top navigation bar to sync the navigation tree to the selected campaign.
- 2. Click "Websites" to view a list of the associated campaign websites.

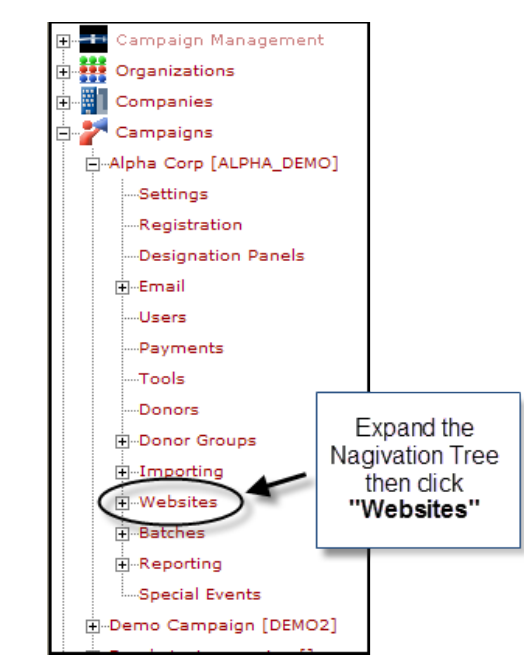

3. Click 📕 next to the website you wish to edit.

| Website List  |                |                |          |                        |             |
|---------------|----------------|----------------|----------|------------------------|-------------|
| 🔶 Add a new w | ebsite         |                |          |                        |             |
| Name 🔺        | Description    | Master Website | Skin     | A.:                    | e Action    |
| NS content    | NS new website |                | BskyB of | Click the content icon | 🗐 🔝 🚺 💽 👗 🎙 |
| 10 Size       |                |                |          | website content area   | Filter      |

4. Select the desired content area from the drop down list at the top of the page:

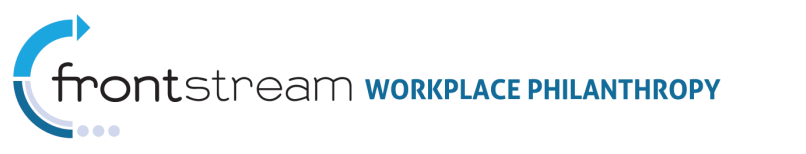

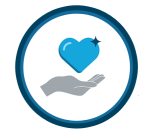

| <b>Website (Direct Match W</b> | ebsite, NorthP | ort Demo) |                 |         |
|--------------------------------|----------------|-----------|-----------------|---------|
| 😫 🥰 🥘 👔 Website                | Content        | News      | C Events        | a Users |
| Direct Match                   |                | Select    | the content are | ea      |

- a. *Direct Match*: Controls the content that appears when the donor elects to "Request Match." This page also controls the email confirmation the donor receives upon submission of the match request.
- b. *Match Program Summary:* Customizes the descriptive text that appears on the *Match Programs* information page. This content edited on this page appears as introductory text, and is in addition to the Matching Grant Program description and guidelines configured at the company level (see <u>Configure Match Program</u> for more information).
- 5. Enter the desired content.
- 6. Click "Save/Update" at the bottom of the page to save your settings.
- 7. Repeat steps 4 6 until all applicable content areas are configured.

#### D. Designation Match

Designation Match allows the donor to simultaneously make his/her pledge and request a match for that pledge.

The basic steps for activating Designation Match are as followed:

- Configure the IPE Campaign
- Associate the Matching Gifts Option Set to the Campaign

**Note:** Once established the donor can login to the website built at the campaign level as the jumping off point.

Below are step-by-step instructions for configuring a Direct Match Integrated with IPE.

#### Configure the IPE Campaign

Refer to the *SETTING UP A BASIC CAMPAIGN* and *IPE – HOW TO BUILD & ADMINISTER* documents for step-by-step instructions on configuring an IPE campaign.

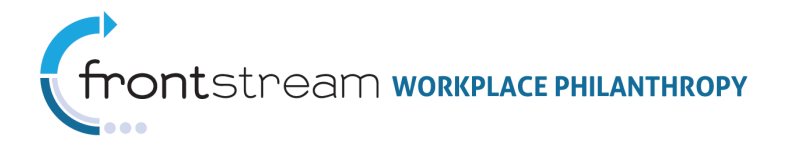

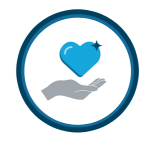

### Associate the Matching Gifts Option Set with the Campaign

The Matching Gifts Option Set is associated to the campaign under Campaigns > Settings > Direct Match Request Option Set. Follow the steps below for accessing this page and associating the option set.

- Click Campaigns from the navigation tree to access the Campaign List page (Note: This is the default page when you first login to Campaign Management).
- 2. Locate your campaign in the list, and then click the **2** icon next to the campaign name.
- 3. Click **Settings** from the top navigation bar.

| :: Campaign (NorthPort Demo)   |                                           |       |
|--------------------------------|-------------------------------------------|-------|
| E Campaign E Settings Pegistra | Select to configure the campaign settings | Email |

4. Select the appropriate matching grant option set from the "Designation Match Election Option Set" dropdown list.

| Campaign (NorthPort Demo)         |                                    |                                                                          |
|-----------------------------------|------------------------------------|--------------------------------------------------------------------------|
| 😫 🚱 💡 🧨 Campaign 🔚 Setting        | gs Registration Designation Panels | 📑 Email 🔒 Users 📝                                                        |
| Settings                          |                                    |                                                                          |
| Start Date                        |                                    |                                                                          |
| End Date                          |                                    |                                                                          |
| Estimated Potential Donors        |                                    |                                                                          |
| Estimated Online Respondents      |                                    |                                                                          |
| Estimated Batch Respondents       |                                    |                                                                          |
| Align Donors By                   | Home Zip Code 🔽                    |                                                                          |
| Option Package                    | Northport Option Package           | <ul> <li>Select the appropriate<br/>matching grant option set</li> </ul> |
| Reporting Option Package          | - organization default - 💌         | from the list                                                            |
| Company Option Package            | NorthPort Option Set 💙             |                                                                          |
| Designation Match Election Option | Set Employee Campaign Option Set 💙 | )                                                                        |
| Direct Match Request Option Set   | - select -                         |                                                                          |
| Currency                          | United States Dollars              |                                                                          |

5. Click "Save/Update" at the bottom of the page to save your settings.

**Note:** The "**Designation Match Election Option Set**" can be overridden at the Donor Group Level.

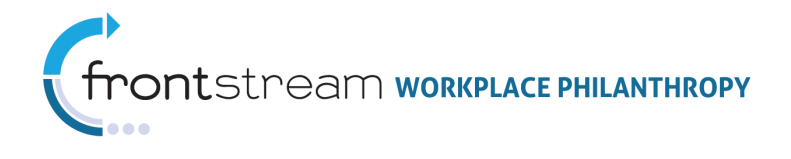

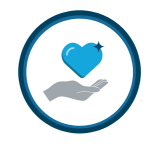

# Appendix A: Sample Matching Grant Program Configurations

# Sample 1: Single Direct Match Program for All Employees

### Program Description

Alpha Corp matches employee donations dollar for dollar up to \$5,000 per employee per year. A minimum donation of \$25 is required to qualify for the match. Donation value must be validated by the recipient charity. A total budget of \$2,000,000 has been allocated to this program – grants will be awarded based upon date of submission of the grant request.

#### MGCS Configuration

Buckets: Employee Match Bucket = 99999999999 (no max)

#### Ceilings (configured at company matching grant level): None

#### Matching Grant Program: Employee Matching Grant Program

- Associated Bucket: Employee Match Bucket
- Donor Ceiling: \$5,000
- Program Ceiling: \$2,000,000
- Match Rule: Employee Match Rule
  - o Match Rate: 100%
  - o Minimum Designation: \$25
  - Maximum Match per Gift: \$5,000 or blank
  - Payment Types: applies to all active payment types

#### Matching Grant Option Set: Employee Match Option Set

- Associated Program: Employee Matching Grant Program
- Associated Ceilings: None
- Claim Form Enabled

MGCS Setup Option: Direct Match Standalone

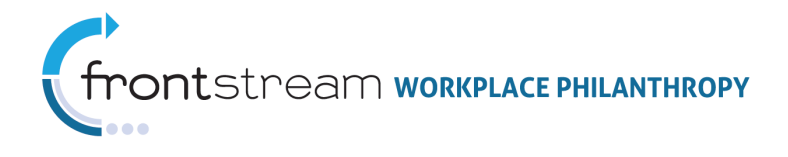

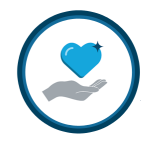

Sample 2: Different Match Caps for Retirees and Employees. Shared Match Funds with Set Allocation Maximum for Retirees.

#### Program Description

Delta Corp matches employee donations dollar for dollar up to \$5,000 per employee per year. The company also matches retiree donations up to \$2,500 per retiree per year. A minimum donation of \$25 is required to qualify for the match. Donation value must be validated by the recipient charity. A total budget of \$2,000,000 has been allocated to this program – grants will be awarded based upon date of submission of the grant request. To prevent retirees from monopolizing the grant funds, a maximum of \$500,000 will be awarded in grants to retirees.

#### MGCS Configuration

Buckets: Match Grant Bucket = \$2,000,000

#### Ceilings (configured at company matching grant level): None

#### Matching Grant Program 1: Employee Matching Grant Program

- Associated Bucket: Match Grant Bucket
- Donor Ceiling: \$5,000
- Program Ceiling: blank or \$2,000,000
  - Match Rule: Employee Match Rule
    - o Match Rate: 100%
    - o Minimum Designation: \$25
    - Maximum Match per Gift: \$5,000 or blank
    - Payment Types: applies to all active payment types

#### Matching Grant Program 2: Retiree Matching Grant Program

- Associated Bucket: Match Grant Bucket
- Donor Ceiling: \$2,500
- Program Ceiling: \$500,000
- Match Rule: Employee Match Rule
  - o Match Rate: 100%
  - Minimum Designation: \$25
  - Maximum Match per Gift: \$2,500 or blank
  - Payment Types: applies to all active payment types

#### Matching Grant Option Set 1: Employee Match Option Set

- Associated Program: Employee Matching Grant Program
- Associated Ceilings: None
- Claim Form Enabled

#### Matching Grant Option Set 2: Retiree Match Option Set

Associated Program: Retiree Matching Grant Program

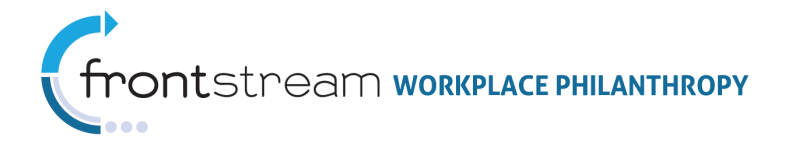

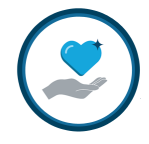

- Associated Ceilings: None
- Claim Form Enabled

**MGCS Setup Option:** Direct Match Integrated with IPE - option set configured at Donor Group level

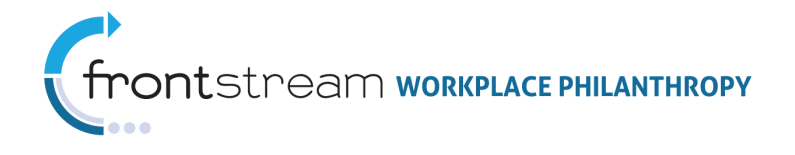

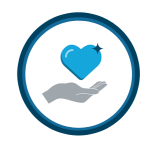

Sample 3: Company Matches Both Donations Direct to Charity and Campaign Pledges. Variance in Match Rules within Campaign. Shared Donor Match Ceiling Across Programs.

#### Program Description

Omega Corp matches both employee contributions made directly to the recipient charity as well as those made through its annual employee giving campaign. A per employee maximum of \$7,500 per year in grant funds will be allocated across both programs. The guidelines for each program are as follows:

- Matching Grants: Omega Corp matches employee donations made direct to the charity. Such gifts are matched dollar for dollar up to the \$7,500 cross-program employee maximum per year. A minimum donation of \$25 is required to qualify for the match. Donation value must be validated by the recipient charity.
- **Campaign Match:** Omega Corp matches employee contributions made through its annual employee giving campaign. Donations of any value to one of the Omega Corp charity partners (United Way, Red Cross, American Cancer Society, and Conservation International) are matched 100%. Donations of \$50 or more to other 501c3 organizations will be matched at 50%. Gifts will be matched up to the \$7,500 cross-program employee maximum per year.

### MGCS Configuration

Buckets: Match Grant Bucket = 9999999999 (no max)

#### Ceilings (configured at company matching grant level): Employee Match Ceiling

- Ceiling Type: Donor
- Ceiling Total: \$7,500

#### Matching Grant Program 1: Matching Grant Program

- Associated Bucket: Match Grant Bucket
- Donor Ceiling: blank
- Program Ceiling: blank
- Match Rule: Matching Grant Rule
  - o Match Rate: 100%
  - o Minimum Designation: \$25
  - o Maximum Match per Gift: blank
  - Payment Types: applies to all active payment types

#### Matching Grant Program 2: Campaign Match Program

- Associated Bucket: Match Grant Bucket
- Donor Ceiling: blank
- Program Ceiling: blank

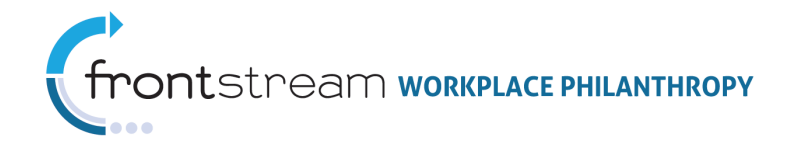

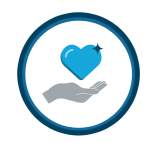

- Match Rule 1: Charity Partners
  - o Match Rate: 100%
  - o Minimum Designation: blank
  - o Maximum Match per Gift: blank
  - Payment Types: applies to all active payment types
  - Included Charities: United Way, Red Cross, Cancer Society, Conservation International
- Match Rule 2: Other Charities
  - o Match Rate: 50%
  - o Minimum Designation: \$50
  - Maximum Match per Gift: blank
  - Payment Types: applies to all active payment types

#### Matching Grant Option Set 1: Matching Grant Option Set

- Associated Program: Matching Grant Program
- Associated Ceilings: Employee Match Ceiling
- Claim Form Enabled

#### Matching Grant Option Set 2: Campaign Match Option Set

- Associated Program: Campaign Match Program
- Associated Ceilings: Employee Match Ceiling

#### MGCS Setup Option:

- Direct Match Integrated with IPE: Matching Grant Option Set
- Designation Match: Campaign Match Option Set

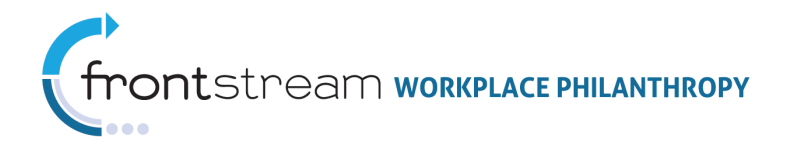

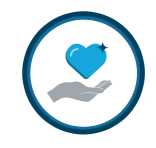

# Appendix B: Knowing Which MGCS Setup is Right

| Program Need                             | Direct<br>Match<br>Standalo<br>ne | Direct<br>Match<br>Integrate<br>d w/SPE | Direct<br>Match<br>Integrate<br>d w/IPE | Designati<br>on<br>Match |
|------------------------------------------|-----------------------------------|-----------------------------------------|-----------------------------------------|--------------------------|
| Single Sign-on                           |                                   |                                         | Х                                       | Х                        |
| Match request linked to campaign pledge  |                                   |                                         |                                         | Х                        |
| Request match for offline donations      | Х                                 |                                         | Х                                       |                          |
| Different rules for different groups of  |                                   |                                         | v                                       | v                        |
| donors                                   |                                   |                                         | ^                                       | ^                        |
| Custom Payment Type Options              | Х                                 |                                         | Х                                       |                          |
| Custom questions at Match Program level  | Х                                 |                                         | Х                                       |                          |
| Custom Payment Type specific Match       | v                                 |                                         | v                                       |                          |
| Request Questions                        | ^                                 |                                         | ^                                       |                          |
| Custom Payment Type specific transaction |                                   |                                         |                                         |                          |
| detail labels for amount, data, and/or   | Х                                 |                                         | Х                                       |                          |
| match amount                             |                                   |                                         |                                         |                          |
| Eliminate need for agency to verify      |                                   |                                         |                                         | <b>v</b>                 |
| donation                                 |                                   |                                         |                                         | ^                        |

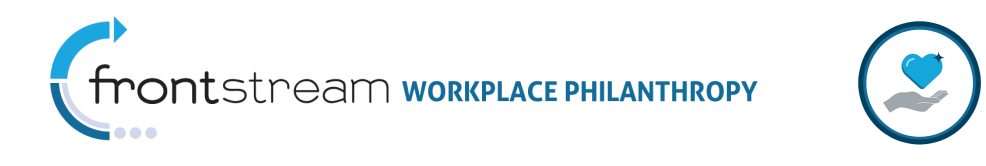

# Appendix C: Direct Match Donor Experience Screenshots

# Standalone Welcome / Home Page

|                   | Logged in: : Logout                                                                                                    |
|-------------------|----------------------------------------------------------------------------------------------------|
| \$2.0             | Northport                                                                                                    |
| Home              | Welcome to the Northport Matching Grant website!                                                                                                    |
| Matching Program  | Northport takes great pride in the employee's involvement in the communities in which we live and work. In support of those efforts                                                              |
| Dollars-for-Doers | Nonsport provides matching grant lands to influence are great work of the organizations out employees have particled with.                                                                       |
|                   | perow is a fishing of our currency active matching grant programs. To request a match select the Request match link next to the appropriate program.                                             |
|                   | Matching Program<br>Donate \$25 or more to an eligible organization, receive a dollar-for-dollar match up to \$2,500 per calendar Request Match →<br>year.                                       |
|                   | Dollars-for-Doers<br>Volunteer 20 hours or more for one non-profit organization during a calendar year, receive a \$500 Dollars Request Match →<br>for Doers grant payable to that organization. |
|                   | powered by TRUIST                                                                                                    |

# SPE Integrated Welcome / Home Page

|                                         | Logged in: Timothy North : Logout                                                                                                    |
|-----------------------------------------|----------------------------------------------------------------------------------------------------|
| \$2.0                                   | Northport                                                                                                    |
| Pledge Now                              | Welcome to Northport Employee Giving                                                                                                    |
| Home<br>Advocate                        | At Northport Technologies we think of ourselves as a part of the community, and like any other good citizen, it's important for us to get involved in community action. Helping others live up to their fullest potential makes sense for our company any way you slive it. It's important to our customers, but it's also important to the people in the communities in which we live and work |
| Want to Volunteer?<br>Leadership Levels | In communities across America, people are joining forces to focus on long-term solutions for problems like hunger and sickness<br>and homelessness. Behind the scenes, they bring together the people who really care about getting to the heart of those                                                                                                    |
| Help / FAQs<br>Contact Us               | problems. The mayors, the ministers, the experts, the volunteers and, of course, companies like Northport.<br>Think of the lives we can change and the community we can shape by working together. And then imagine the impact that the<br>people of Northport Technologies can make nationwide and around the world. With that thought in mind, please give as much as                         |
| Dashboard<br>Brivacy Policy             | you can, or as some people say, until it feels good.  Alex Jacob Link to active                                                                                                    |
| Matching Grant Program                  | MGCS website appears                                                                                                    |
|                                         | Pledge Now ✦                                                                                                    |
|                                         | powered by TRUIST                                                                                                    |

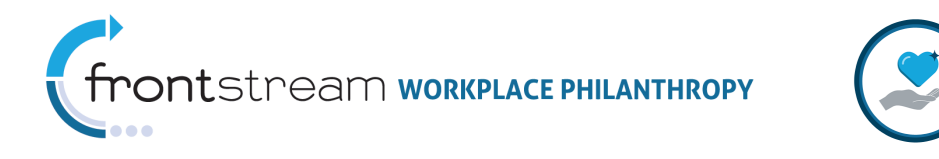

# IPE Integrated Welcome / Home Page

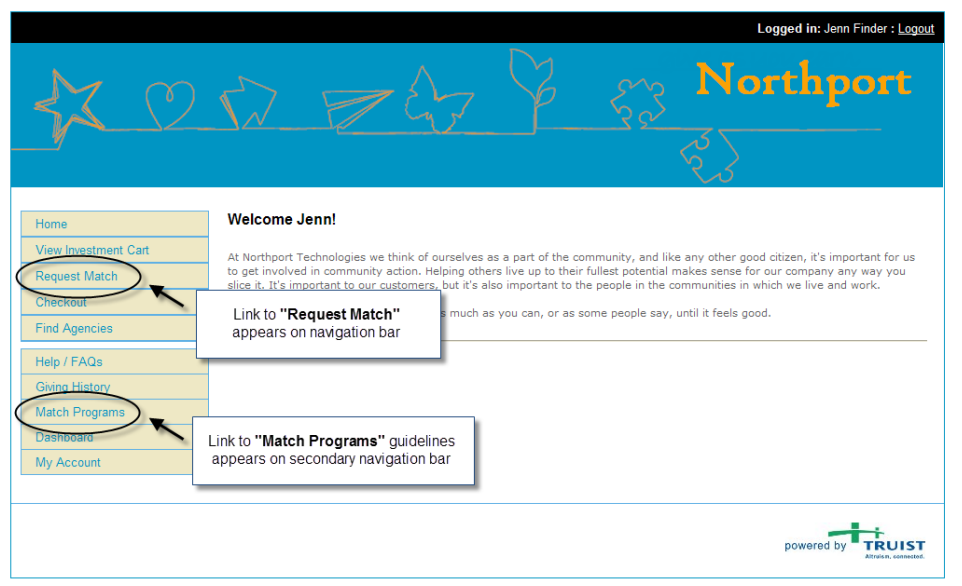

# Program Guidelines Review

|                   | Logged in: : Logout                                                                                                    |
|-------------------|----------------------------------------------------------------------------------------------------|
| 42 0 1            | Northport                                                                                                    |
| Hama              | Continue                                                                                                    |
| Home              | Continue                                                                                                    |
| Matching Program  | The Northport Corporation Foundation provides a way for you to increase the impact of your personal                                                                                                    |
| Dollars-for-Doers | Foundation's Matching Gifts Program. The Foundation strongly believes that investing in these institutions will<br>strengthen the viaity of the communities in which Narthonet Composition employees live and work. By                                                                                                    |
|                   | matching employees' contributions, the Foundation hopes to foster and support employee involvement in<br>education and environmental stewardship, etc.                                                                                                    |
|                   | Program Guidelines                                                                                                    |
|                   | The Northport Corporation Foundation will match eligible gifts on a dollar-for-dollar basis. The minimum<br>eligible gift is \$25; the maximum is a total of \$2,500 per calendar year per employee, and \$1,000 per<br>calendar year per retires. The Foundation will match gifts made in cash, by check, or by credit card. Gifts<br>must be made by the employee to the qualified school, university, scholarship fund, or environmental<br>organization, not merely pledged, and must support the organization's primary mission. Gifts must be<br>charitable contributions that are deductible for federal income tax purposes.                        |
|                   | The interpretation, application, and administration of this program will be determined solely by the<br>Foundation, and its decisions shall be final. The program may be suspended, changed, revoked, or<br>terminated at any time without notice. The budget that the Foundation sets aside each year for the Matching<br>Gifts Program accommodates a high level of participation. However, forms received will be processed on a<br>first-come, first-served basis each calendar year until that current year's Matching Gift budget is exhausted.<br>Completed forms must be received by January 31 of the year following the gift date to be eligible. |
|                   | What Gifts Are Not Eligible?                                                                                                    |
|                   | <ul> <li>Gifts to individuals, individuals' projects, alumni groups, fraternities or sororities, auctions, raffles, or<br/>advertisements.</li> <li>Tuition payments, student fees, subscriptions, insurance premiums, or membership dues.</li> <li>Gifts that generate a benefit (e.g., admission to sporting or special events for the employee).</li> <li>Gifts to educational programs at non-academic institutions such as libraries, music conservatories, art<br/>institutes, or other non-profit organizations.</li> <li>Gifts to preschools.</li> </ul>                                                                                            |
|                   | * Gifts to schools, universities, scholarship funds, or environmental organizations outside the United States<br>of America.                                                                                                    |
|                   | <ul> <li>* Gifts to institutions that do not meet The Northport Corporation Foundation's policy on non-discrimination.</li> <li>* Gifts to organizations that engage in illegal activities.</li> <li>* Gifts to apprications charging a provide foundations under Section 500(a).</li> </ul>                                                                                                    |
|                   | <ul> <li>Girts to organizations classified as private roundations under Section SU9(a).</li> </ul>                                                                                                    |
|                   | Continue 🕈                                                                                                    |
|                   | powered by TRUIS                                                                                                    |

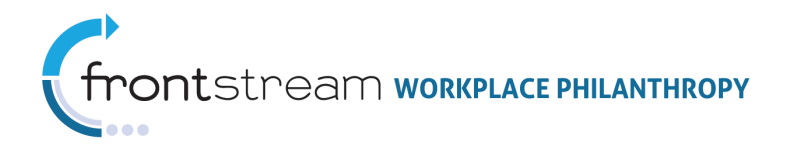

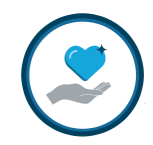

# Agency Search / Selection

|                   |                                                                           | Logged in: Je                   | enn Finder : <u>Logout</u> |
|-------------------|---------------------------------------------------------------------------|---------------------------------|----------------------------|
|                   | N ZG                                                                      | S S North                       | port                       |
| Home              | + Back                                                                    |                                 | Continue 🕈                 |
| Matching Program  | Find an agency                                                            |                                 |                            |
| Dollars-for-Doers | Country United States                                                     |                                 |                            |
|                   | Agency Name Boys & Girls Club                                             |                                 |                            |
|                   | EIN                                                                       |                                 |                            |
|                   | City                                                                      |                                 |                            |
|                   | State Maryland                                                            | ~                               |                            |
|                   | Zip with this zip                                                         | 2                               |                            |
|                   | Acct. Code                                                                |                                 |                            |
|                   | → search                                                                  |                                 |                            |
|                   |                                                                           | Displaying results 1 - 20 of 44 |                            |
|                   |                                                                           | 123                             | Next 🔶                     |
|                   | Return to Full List • Search Results                                      |                                 |                            |
|                   | select Boys and Girls Club<br>Hagerstown, MD<br>More                      |                                 |                            |
|                   | select     Boys & Girls Club of Frederick Coun     Frederick, MD     More | dy                              |                            |
|                   | ✿ Select Aberdeen, MD More                                                | у                               |                            |
|                   |                                                                           | yland                           |                            |

# Agency Selection Confirmation

|                       |                                                                                                    | -                                                           | Logged in: Jenn Finder : Logout     |
|-----------------------|----------------------------------------------------------------------------------------------------|-------------------------------------------------------------|-------------------------------------|
| 120                   | N PA                                                                                                    | 2 53 No                                                     | orthport                            |
|                       |                                                                                                    |                                                             |                                     |
| Home                  | + Back                                                                                                    |                                                             | Continue 🔶                          |
| Matching Program      | Recipient Agency                                                                                                    |                                                             |                                     |
| Dollars-for-Doers     | Boys & Girls Clubs of Greater Washington Inc.                                                                          |                                                             |                                     |
| Match Request Tracker | Serving 35 000 at-risk youth annually throughout Greater<br>arts programming health and life skills and sports/recreat | Washington with academic enrichment career explorati<br>on. | on character/leadership development |
|                       | <b>+</b>                                                                                                    |                                                             |                                     |
|                       | ← Back                                                                                                    |                                                             | Continue 🔶                          |
|                       |                                                                                                    |                                                             | powered by TRUIST                   |

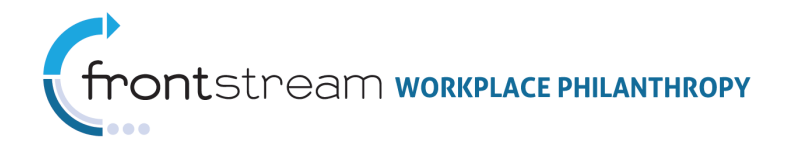

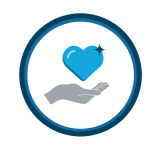

# Transaction Details

| \$2.00                                                                 | Nort   | n: Jenn Finder : <u>Logout</u> |
|------------------------------------------------------------------------|--------|--------------------------------|
| Home<br>Matching Program<br>Dollars-for-Doers<br>Match Request Tracker |        | Continue >                     |
|                                                                        | ← Back | Continue +                     |

# Transaction Details with Custom Payment Type Selected

|                                       | Log                                                                                      | ged in: Jenn Finder : <u>Logout</u> |
|---------------------------------------|------------------------------------------------------------------------------------------|-------------------------------------|
| 42 0                                  | V Z G Z Z Z S Nor                                                                        | thport                              |
| Home                                  | ₹_35<br>◆ Back                                                                           | Continue 🔶                          |
| Matching Program<br>Dollars-for-Doers | Payment Information Enter the details of your matching grant request as indicated below. |                                     |
| Match Request Tracker                 | Payment Type Volunteer v Description of volunteer work                                   |                                     |
| Custom payment type                   | How did you learn about the volunteer opportunity?                                       |                                     |
|                                       | Number Hours Volunteered     \$     (min. \$20.00)                                       |                                     |
|                                       | Grant Amount \$ / \$0.00                                                                 | Continue 🕈                          |
|                                       |                                                                                          |                                     |
|                                       |                                                                                          | powered by TRU                      |

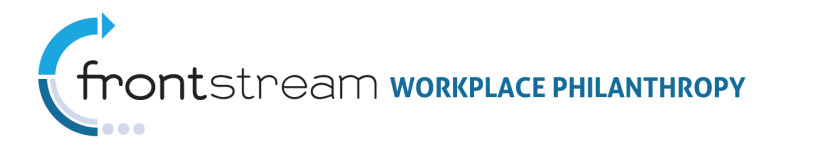

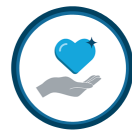

# Registration / Donor Details

|                                  |                                                                                                    | Logged i                                                                                                    | n: Jenn Finder : Logout                                                                                                    |
|----------------------------------|----------------------------------------------------------------------------------------------------|----------------------------------------------------------------------------------------------------|----------------------------------------------------------------------------------------------------|
|                                  | 583                                                                                                    | <u>کې</u> Nortl                                                                                                    | 1port                                                                                                    |
| + Back                           |                                                                                                    |                                                                                                    | Continue 🔶                                                                                                    |
| Below is the information we have | on file for you. Please review and up                                                                                                    | date if appropriate.                                                                                                    |                                                                                                    |
| Personal Information             |                                                                                                    |                                                                                                    |                                                                                                    |
| First Name                       | enn                                                                                                    |                                                                                                    |                                                                                                    |
| Last Name                        | inder                                                                                                    |                                                                                                    |                                                                                                    |
| Work Contact Information         |                                                                                                    |                                                                                                    |                                                                                                    |
| E-mail Address                   | finder@northporttech.com (optional)                                                                                                    |                                                                                                    |                                                                                                    |
| Phone Number 1                   | (optional)                                                                                                    |                                                                                                    |                                                                                                    |
| Phone Number 2                   | (optional)                                                                                                    |                                                                                                    |                                                                                                    |
| Fax Number                       | (optional)                                                                                                    |                                                                                                    |                                                                                                    |
| Work Address                     |                                                                                                    |                                                                                                    |                                                                                                    |
| Country                          | Jnited States                                                                                                    | <b>v</b>                                                                                                    |                                                                                                    |
| Address 1                        | 201 Wisconsin Ave, NW                                                                                                    | (optional)                                                                                                    |                                                                                                    |
| Address 2                        | uite 250                                                                                                    | (optional)                                                                                                    |                                                                                                    |
| City                             | Vashington                                                                                                    | (optional)                                                                                                    |                                                                                                    |
| State                            | District of Columbia                                                                                                    | (optional)                                                                                                    |                                                                                                    |
| Zip Code 2                       | 0007 (optional)                                                                                                    |                                                                                                    |                                                                                                    |
| + Back                           |                                                                                                    |                                                                                                    | Continue 🕈                                                                                                    |
|                                  | ← Back Below is the information we have Personal Information First Name First Name First Name Final Address Phone Number 1 Phone Number 2 Fax Number Work Address Country Address 1 2 Address 1 2 City V State 2 City V State 2 City V State 2 City V State 2 City V State 2 City V State 2 City V State 2 City V State 2 City V State 2 City V State 2 City V State 2 City V State 2 City V State 2 City State 2 City | ← Beck  Below is the information we have on file for you. Please review and upo  Personal Information  First Name Pinder  First Name Pinder  Work Contact Information  E-mail Address [ifinder@northporttech.com] (optional) Phone Number 1 [optional] Phone Number 2 [optional] Phone Number 2 [optional]  Work Address Country United States Country Work Address Country United States Country State District of Columbia Zip Code 20007 [optional] | ✓ Back         Balow is the information we have on file for you. Please review and update if appropriate.         ✓ Back         Balow is the information we have on file for you. Please review and update if appropriate.         ✓ Fersonal Information |

# Registration / Donor Details with Custom Program Level Question

| 42.00                         | $\mathcal{D}$                                                    | A & 53                                                                                                    | Logged in: Jenn Finder : Logout           Northport |
|-------------------------------|------------------------------------------------------------------|----------------------------------------------------------------------------------------------------|-----------------------------------------------------|
| Home                          | + Back                                                           |                                                                                                    | Continue                                            |
| Matching Program              | Below is the information we                                      | have on file for you. Please review and update if a                                                         | appropriate.                                        |
| Dollars-for-Doers             |                                                                  |                                                                                                    |                                                     |
| Match Request Tracker         | I also volunteer for this                                        | e organization (check the box)                                                                              |                                                     |
| Program level custom question | Personal Information<br>First Name<br>Last Name                  | Jenn<br>Finder                                                                                              |                                                     |
|                               | Work Contact Informat                                            | ion                                                                                                    |                                                     |
|                               | E-mail Address<br>Phone Number 1<br>Phone Number 2<br>Fax Number | jfinder@northporttech.com (optional) (optional) (optional) (optional) (optional)                            |                                                     |
|                               | Work Address                                                     |                                                                                                    |                                                     |
|                               | Country<br>Address 1<br>Address 2<br>City<br>State<br>Zip Code   | United States  2201 Wisconsin Ave, NW (o) Suite 250 (o) Washington (o) District of Columbia 20007 (optice#) | ptional)<br>ptional)<br>ptional)<br>(optional)      |
|                               | + Back                                                           |                                                                                                    | Continue 🕈                                          |
|                               |                                                                  |                                                                                                    | powered by TRUIST                                   |

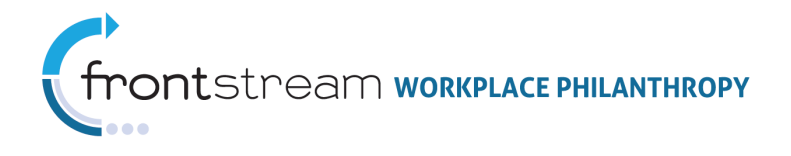

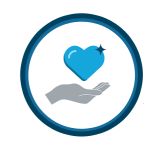

# Transaction Review

|                       |                   |                                                             | Logged in: Jenn Finder : Logout |
|-----------------------|-------------------|-------------------------------------------------------------|---------------------------------|
| \$2.00                |                   | Z 67 7                                                      | <u>दुर</u> ु Northport          |
| Home                  | + Back            |                                                             | Submit Match Request 🔶          |
| Matching Program      | Please review the | e details of your grant request. Click "Submit"             | to record your request.         |
| Dollars-for-Doers     | edit Match Inf    | ormation                                                    |                                 |
| Match Request Tracker | Program           | Matching Program                                            |                                 |
|                       | Organization      | Boys & Girls Clubs of Greater Washington In                 | c.                              |
|                       | Payment Type      | Check                                                       |                                 |
|                       | Amount Paid       | \$50.00                                                     |                                 |
|                       | Match             | \$25.00                                                     |                                 |
|                       | Payment Date      | 5/6/2010                                                    |                                 |
|                       | edit Personal     | Information                                                 |                                 |
|                       | Name              | Jenn Finder                                                 |                                 |
|                       | Home Address      | 5801 Smith Blvd<br>Rockville, MD 20852                      |                                 |
|                       | Work Address      | 2201 Wisconsin Ave, NW<br>Suite 250<br>Washington, DC 20007 |                                 |
|                       | Work E-mail       | jfinder@northporttech.com                                   |                                 |
|                       | + Back            |                                                             | Submit Match Request 🔶          |
|                       |                   |                                                             | powered by TRUI                 |

# Thank You / Claim Form Link

| <u> </u>                                                                                                    | Logged in: Jenn Finder : Logout<br>Northport                                                                                                    |  |  |  |
|----------------------------------------------------------------------------------------------------|----------------------------------------------------------------------------------------------------|--|--|--|
| Home                                                                                                    | Print match request summary 🛧 Logout 🔿                                                                                                    |  |  |  |
| Dollars-for-Doers<br>Match Request Tracker                                                                  | Thank You!<br>Thank you for your participation in our Matching Giving Campaign and making the choice to support your favorite charities. Your<br>generosity is critical to helping those in need. A confirmation of your pledge will be sent via email. |  |  |  |
| Please print the claim form and sent it to the agency for verification of your gift.<br>Download Claim Form |                                                                                                    |  |  |  |
|                                                                                                    | Print match request summary 🕈 Logout 🔶                                                                                                    |  |  |  |
|                                                                                                    | powered by TRU                                                                                                    |  |  |  |

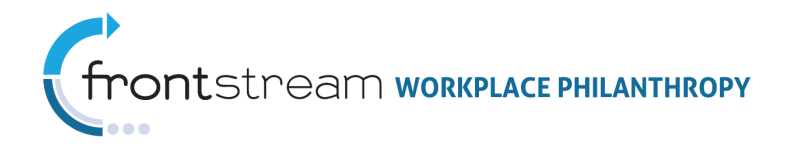

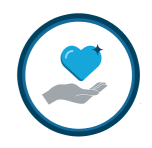

# Match Request Tracker

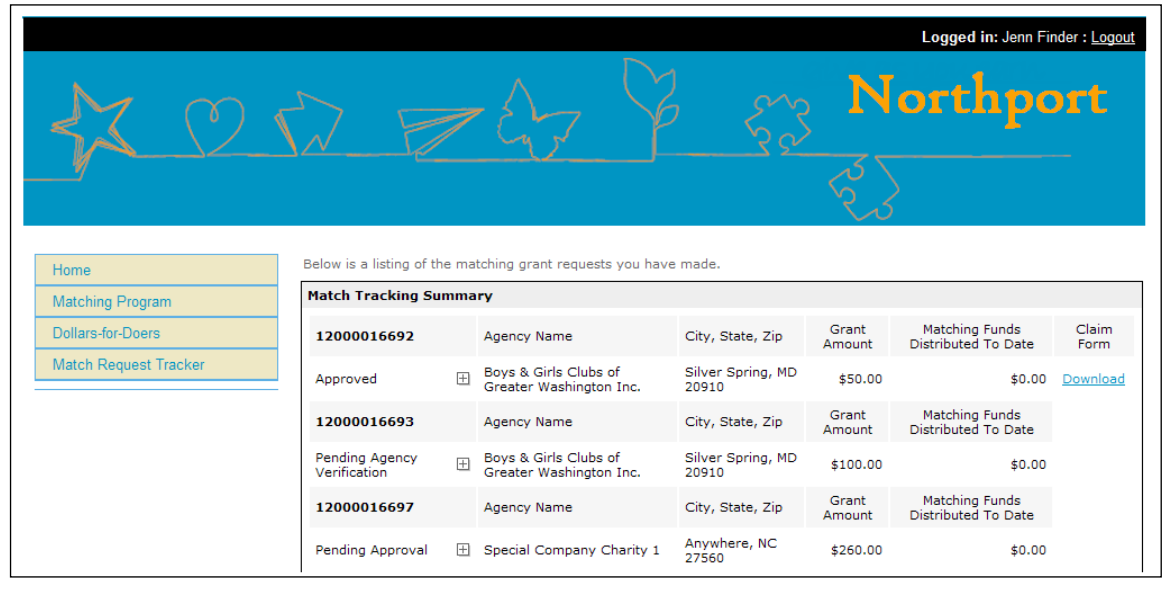

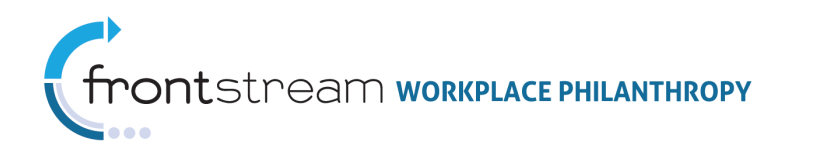

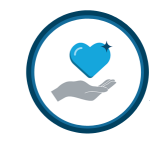

# Appendix D: Designation Match Donor Experience Screenshots

**Note:** The Designation Match donor experience is nearly identical to the IPE donor experience. The screen shots below show the differences when Designation Match is active.

### Welcome / Home Page

|                                                             | Logged in: Jenn Finder : Logout                                                                                                    |  |  |  |  |
|-------------------------------------------------------------|----------------------------------------------------------------------------------------------------|--|--|--|--|
|                                                             | Northport                                                                                                    |  |  |  |  |
| Home                                                        | Welcome Jenn!                                                                                                    |  |  |  |  |
| View Investment Cart<br>Checkout<br>Find Agencies           | At Northport Technologies we think of ourselves as a part of the community, and like any other good citizen, it's important for us<br>to get involved in community action. Helping others live up to their fullest potential makes sense for our company any way you<br>slice it. It's important to our customers, but it's also important to the people in the communities in which we live and work.<br>With that thought in mind, please give as much as you can, or as some people say, until it feels good. |  |  |  |  |
| Giving History<br>Match Programs<br>Dashboard<br>My Account | Special Company Charity 1                                                                                                    |  |  |  |  |
| Link to <b>"Match Progran</b><br>appears on secondary n     | ns" guidelines<br>avigation bar<br>◆ Add to Investment Cart. → Learn More                                                                                                    |  |  |  |  |
|                                                             | powered by TRUIST                                                                                                    |  |  |  |  |

# Pledge / Designation Level Details

|                                  | Logged in: Jenn Finder : Logo                                                                                                    |
|----------------------------------|----------------------------------------------------------------------------------------------------|
| \$2.00                           | Northport                                                                                                    |
| Home<br>View Investment Cart     | Annual Campaign Match<br>Give a dollar, get a dollar up to \$1000.<br>Available Match: \$740.00                                                                                                    |
| Find Agencies                    | Boys & Cirls Clubs of Creater Washington Inc.<br>Serving 35 000 at-risk youth annually throughout Greater Washington with academic enrichment career exploration<br>character/leadershind evelopment and ranzarramine health and life skills and sonts/recreation.                                                                                                    |
| Help / FAQs<br>Giving History    | Donation Information<br>Payment Type Payroll Deduction - per pay-period 💌                                                                                                    |
| Match Programs Dashboard         | Donation Amount \$ (5.00 /pay period = \$5.00 x 26 = \$130.00<br>Special Instructions (optimum)                                                                                                    |
| My Account                       | I wish to remain anonymous.                                                                                                    |
| Match calculation / election box | Match Election Match Becuest Match Available O Annual Campaign Match S 19.000 (\$1.00 - \$130.00) (\$1.00 - \$130.00) (\$1.00 - \$130.00] (\$1.00 - \$130.00] (\$1.00 - \$130.00] (\$1.00 |
|                                  | Recognition / Acknowledgement Special Recognition None  (optional) Continue                                                                                                    |
|                                  | powered by TRUIST                                                                                                    |

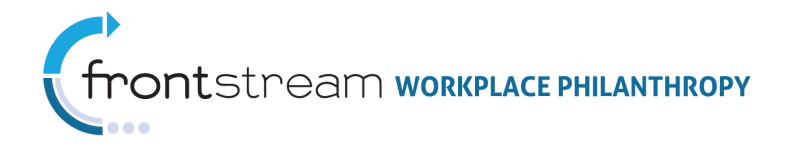

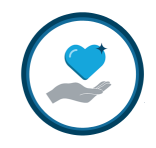

# Transaction Review

|                                  |                                                        |                                                       |                                                 |                                                       | Logged in: Jenn Finder : Logout                                        |
|----------------------------------|--------------------------------------------------------|-------------------------------------------------------|-------------------------------------------------|-------------------------------------------------------|------------------------------------------------------------------------|
| \$2.0                            |                                                        | 747                                                   |                                                 | So N                                                  | orthport                                                               |
| Home<br>View Investment Cart     | Back Please review your entir "Submit Contribution" to | e contribution below, usi<br>complete this process. \ | ing the "Edit" buttons<br>You will then have th | to make any changes. If<br>e opportunity to print you | Submit Contribution +<br>you are satisfied, please click<br>r receipt. |
| Find Agencies<br>Help / FAQs     | edit Your Investme                                     | nts<br>narity 1                                       |                                                 | Donation<br>\$260.00                                  | Payment<br>Payroll Deduction                                           |
| Giving History<br>Match Programs | Match Program<br>Match                                 | Annual Campaign M<br>\$260.00                         | Aatch                                           | Match details dis                                     | \$15.00 / pay period<br>\$390.00<br>splayed on 7                       |
| Dashboard<br>My Account          | Remain Anonym<br>Boys & Girls Clubs o                  | ous No                                                | ı Inc.                                          | transaction rev                                       | iew page                                                               |
|                                  | Match Program<br>Match<br>Remain Anonym                | Annual Campaign N<br>\$130.00<br>ous No               | /atch                                           |                                                       |                                                                        |
|                                  | Previous Investments                                   |                                                       |                                                 |                                                       |                                                                        |
|                                  | edit Personal Information                              |                                                       |                                                 |                                                       |                                                                        |
|                                  | Name<br>Home Address                                   | Jenn Finder<br>5801 Smith Blvd, Rock                  | ville, MD 20852                                 |                                                       |                                                                        |
|                                  | Home Phone<br>Home Email                               | ·                                                     |                                                 |                                                       |                                                                        |
|                                  | Work Phone<br>Work Email                               | jfinder@northporttech.                                | com                                             |                                                       |                                                                        |
|                                  | + Back                                                 |                                                       |                                                 |                                                       | Submit Contribution 🔶                                                  |
|                                  |                                                        |                                                       |                                                 |                                                       | powered by TRUIST                                                      |